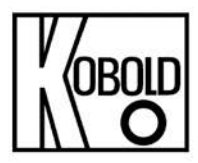

# **Operating Instructions**

# for

# Level Sensor

# Model: NGR

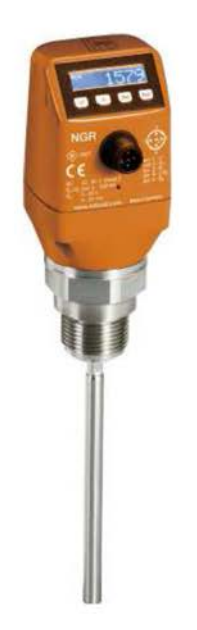

# Contents

# Contents

| 1 NGR level sensor                              | 4       |
|-------------------------------------------------|---------|
| 1.1 Principle of operation                      |         |
| 1.2 Safety notes                                |         |
| 1.3 Fields of application                       |         |
| 1.4 Installation conditions                     | 5       |
| 1.5 Electrical connection                       |         |
| 1.6 Display                                     |         |
| 1.7 IO-Link                                     |         |
| 1.8 Mounting the coaxial tube                   |         |
| 1.9 Shortening/replacing the probe              | 10      |
| 1.10 Mounting the probe rod                     | 12      |
| 2 Commissioning the NGR                         | 13      |
| 2.1 Quick commissioning (with factory settings) | 13      |
| 2.2 Advanced commissioning                      | 13      |
| 2.3 Foam commissioning (with factory settings)  | 15      |
| 3 Configuring the switching outputs             | 17      |
| 3.1 Switching hysteresis and window function    | 17      |
| 3.2 N/O output with con igurable hysteresis     |         |
| 3.3 N/C output with con igurable hysteresis     | 19      |
| 3.4 N/O output with window function             | 20      |
| 3.5 N/C output with window function             | 21      |
| 3.6 N/O output with error signal                | 22      |
| 3.7 N/C output with error signal                | 22      |
| 4 Configuring the analog output                 | 23      |
| 4.1 Automatic signal detection                  | 23      |
| 4.2 Current output 4-20 mA                      | 23      |
| 4.3 Voltage output 0-10 V                       | 23      |
| 5 Advanced functions                            | 24      |
| 5.1 Expert mode                                 | 24      |
| 5.2 Filtering measured values                   | 24      |
| 5.3 Automated adjustment of the interference    | limit26 |
| 5.4 Selection of evaluation method              |         |
| 5.5 Testing the configuration                   | 26      |
| 5.6 Configuring the probe length                | 27      |
| 5.7 Teaching in static interference signals     | 27      |
| 5.8 Evaluating signal quality                   |         |

| 5.9 Changing the coaxial cable length             | 29 |
|---------------------------------------------------|----|
| 5.10 Activating the display lock                  | 29 |
| 5.11 Selecting the display unit (millimeter/inch) | 29 |
| 5.12 Setting the offset                           | 29 |
| 5.13 Resetting the calibration                    | 30 |
| 6 Menu overview                                   | 31 |
| 7 Troubleshooting                                 | 39 |
| 7.1 Error message on the display                  | 39 |
| 7.2 Operating the display                         | 40 |
| 7.3 Outputs                                       | 41 |
| 7.4 Behavior                                      | 41 |
| 8 Technical data                                  | 43 |
| 8.1 Features                                      | 43 |
| 8.2 Performance                                   | 43 |
| 8.3 Reference conditions                          | 44 |
| 8.4 Measurement accuracy                          | 45 |
| 8.5 Mechanics/materials                           | 47 |
| 8.6 Electrical connection values                  | 4/ |
| 8.7 Environmental conditions                      | 48 |
| 8.8 Dimensional drawings                          | 49 |
| 6.9 Factory Settings                              |    |
| 9 Order details                                   | 52 |
| 10 Maintenance                                    | 53 |
| 11 Returning the level sensor                     | 53 |
| 12 Disposal                                       | 53 |
| 13 Medium list                                    | 53 |
| Appendix 1 Medium list                            | 54 |
| Appendix 2 Parameter table                        | 60 |
| 14 IO LInk Manufacturer's Declaration             | 64 |
| 15 EU Declaration of Conformance                  | 65 |

# 1 NGR level sensor

# 1.1 Principle of operation

The NGR uses TDR (Time Domain Reflectometry) technology. This is a process to determine transit times of electromagnetic waves. The sensor electronics generate a low-energy electromagnetic pulse, which is linked to and runs along the probe. If this pulse strikes the surface of the liquid to be measured, a portion of the pulse is reflected there and is conducted back up along the probe path to the electronics, which then calculate the level based on the time difference between the sent and the received pulse. The sensor can output this level as a continuous measured value (analog output) and can also derive two or four freely positionable switching points from it (switching outputs).

# 1.2 Safety notes

- Read the operating instructions prior to commissioning.
- These operating instructions are valid for devices from firmware version 5.00.
- Connection, mounting, and setting may only be performed by trained specialists.
- The NGR is not a safety component under the EU Machinery Directive.
- Observe national safety and work safety regulations.
- Repairs may only be carried out by the manufacturer. Altering or tampering with the device is not permitted.
- Wiring work and the opening and closing of electrical connections may only be carried out when the power is switched off.
- The radiated power is far lower than that from telecommunication equipment. According to current scientific research, the operation of this device can be classified as safe and nonhazardous.
- Incorrect handling or improper use can lead to malfunctions in your application.

# 1.3 Fields of application

The innovative TDR technology enables reliable level measurement which is largely application-independent. The NGR is suitable for both continual level measurement and limit level detection in nearly all liquids.

It is not affected by changes in the properties of the liquids to be measured. The NGR can be used in metal containers or bypass/immersion pipes. A coaxial tube is required for use in plastic containers.

# 1.4 Installation conditions

The NGR is mounted vertically from above into the container or bypass, using its process connection. The NGR level sensor has a G <sup>3</sup>/<sub>4</sub> or <sup>3</sup>/<sub>4</sub>" NPT threaded connection. Observe a minimum connection diameter in accordance with the following Diagrams 1 and 3. The NGR must be installed so that after mounting there is sufficient distance to other tank components (e.g., supply tubes, other measurement devices), the container wall, or the container bottom. Minimum distances are also described in Diagrams 1 and 3. The NGR can also be used in a metal immersion pipe or bypass. The installation conditions are shown in Diagram 2. Ensure that there is a good metallic connection bet een the NGR measuring de ice and the tank bypass. When operating the sensor, ensure that the ambient temperature is not above or below the limits. Insulating the sensor housing is not permitted for tanks with hot media. When positioning the device, ensure that the sensor is not directly exposed to the filling flow. The sensor housing can be rotated 360°, allowing for the cable outlet to be positioned freely.

#### Installation in a container

Note: The distances are the same for the sensor with remote amplifier.

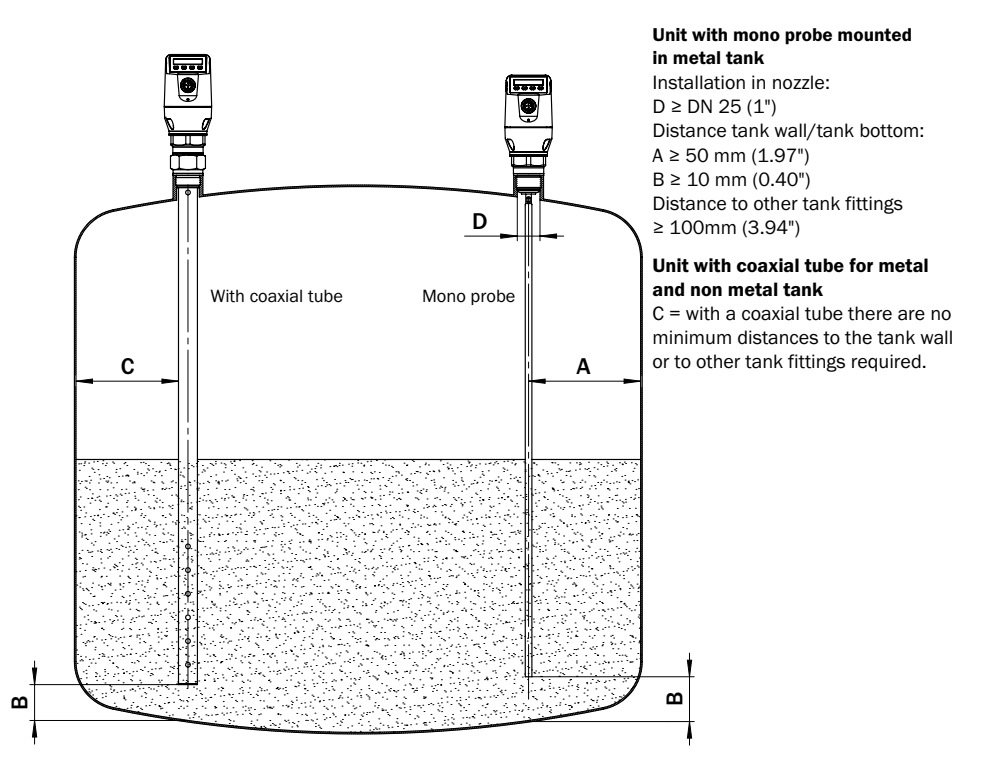

Diagram 1

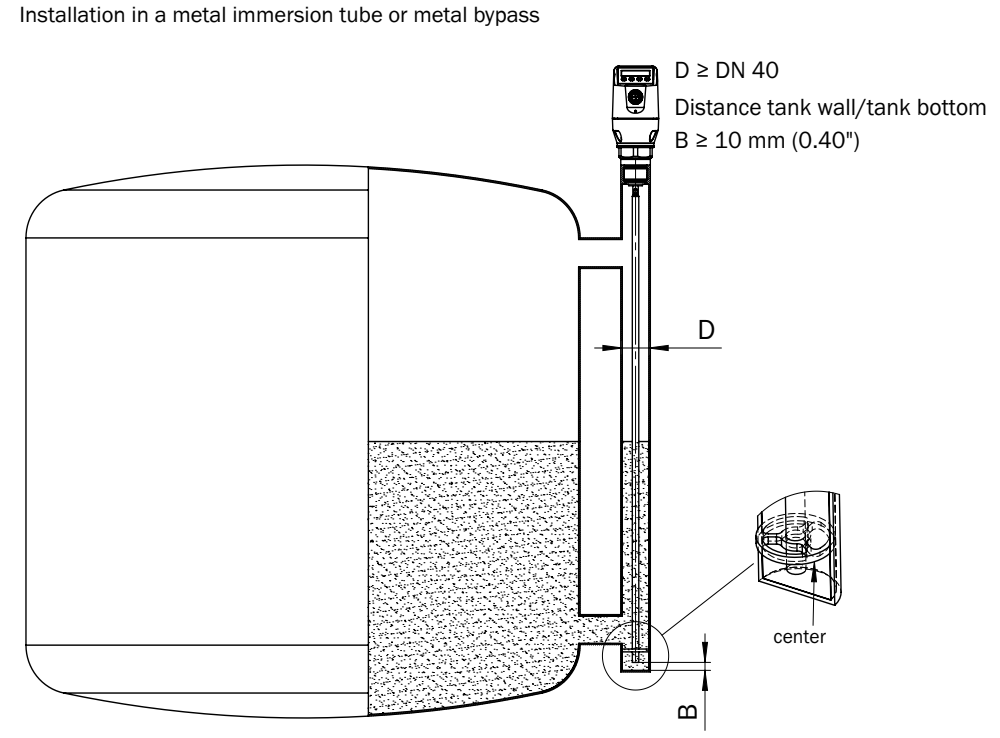

## Diagram 2

Centering: To prevent contact between the probe and the bypass pipe during oscillations, the probe should be centered according to its length and depending on the diameter of the bypass pipe. To do this, it is necessary to insert one or two centering pieces.

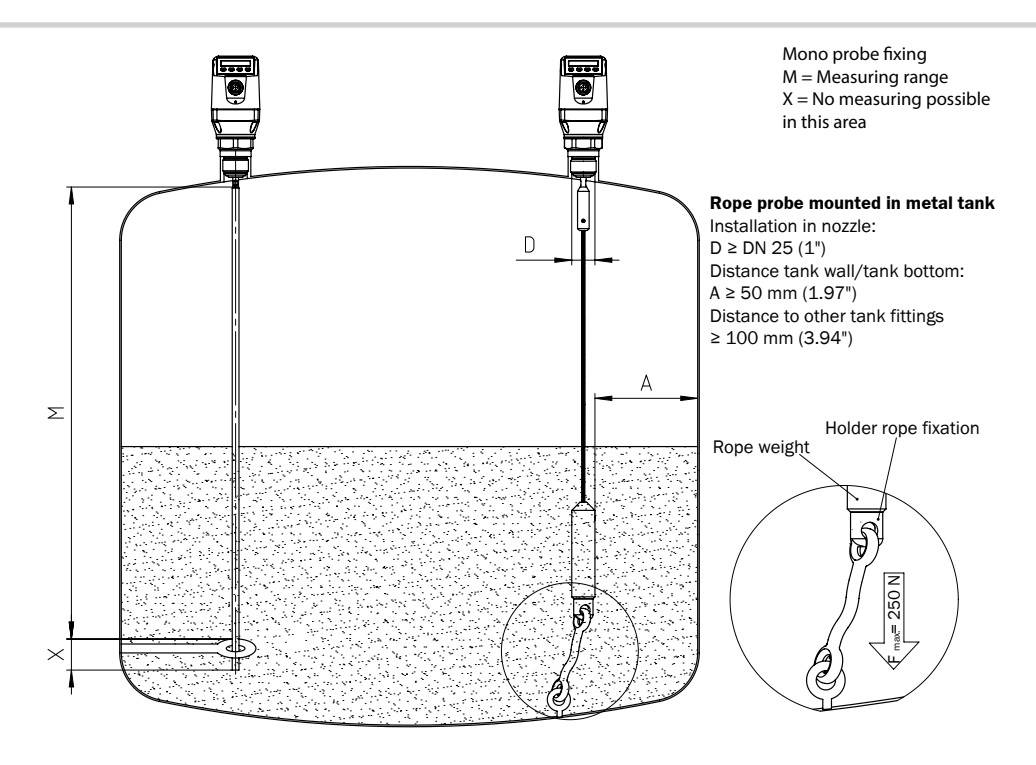

# Diagram 3

Tank welds can affect the measurement accuracy.

# 1.5 Electrical connection

The sensor is connected using a pre-assembled female cable connector with  $1 \times M12$  plug connector (5 or 8-pin). With the power switched off, plug the female cable connector into the sensor and screw it tight. Connect the cable according to its function. After the supply voltage has been applied, the sensor carries out a self-test. Once installed, the sensor is ready for operation on completion of the self-test (< 5 s). The display shows the current measured value.

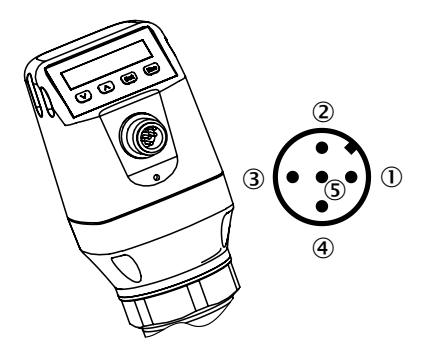

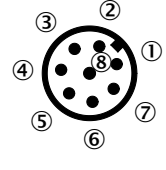

#### $\textcircled{1} L^*:$ Supply voltage, brown

- O Q\_A: Analog current/voltage output, white
- ③ M: Ground, reference potential for current/voltage output, blue
- $\textcircled{\sc C}/Q_1$  : Switching output 1, PNP, IO Link communication, black
- (5) Q2: Switching output 2, PNP/NPN, gray

- ① L<sup>+</sup>: Supply voltage
- 2 Q2: Switching output 2, PNP/NPN
- ③ M: Ground, reference potential for current/voltage output
- ④ C/Q<sub>1</sub>: Switching output 1, PNP/IO Link communication
- ⑤ Q<sub>3</sub>: Switching output 3, PNP/NPN
- ⑥ Q<sub>4</sub>: Switching output 4, PNP/NPN
- ⑦ Q<sub>A</sub>: Analog current/voltage output ⑧ No function

The wire colors for 8-pin cables are not uniform. Always note the pin assignment of the sensor.

#### 1.6 Display

All lengths specified (in mm) in the menu refer to the end of the probe or for a configured offset (see "5.4 Configuring the probe length") on the tank bottom. You can access the menu by pressing the Set pushbutton for at least three seconds.

#### Variants with two switching outputs

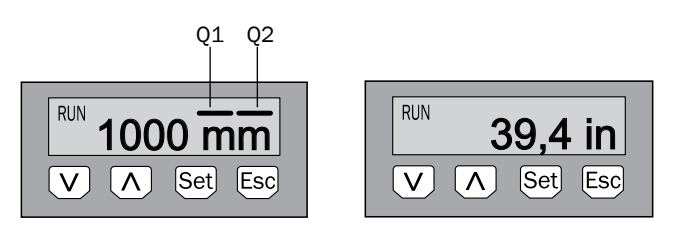

**Note:** The statuses of the switching outputs are indicated in millimeters by bar graphs above the unit. This display is not available when inches are selected as the unit.

#### Variants with four switching outputs

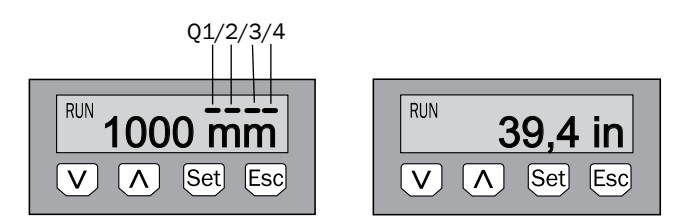

Arrow pushbuttons: Set pushbutton: Esc pushbutton: For navigating in the menu and changing values For saving and confirming For exiting the operating menu step-by-step

#### 1.7 IO-Link

The IO-Link parameter table for NGR device can be found in Appendix 2.

To ensure that the IO-Link device can be operated correctly on the connected IO-Link master, it is necessary to install the device description file matching the device.

The device description files (IODD) are available in the IODDfinder, ioddfinder.io-link.com. Further information on IO-Link is available on the homepage www.io-link.com.

#### 1.8 Mounting the coaxial tube

Retrofitting of coaxial probeMount the spacer on the rod probe (first one at approx. 500 mm from thread, then every 500 mm) and make 2 to 3 punch marks on both sides of each spacer on the rod probe. Do not pull the spacers over the punch marks.

Punch marks prevent sliding of the spacer in both directions. 1. Mount spacer on rod probe coaxial Q D: tube

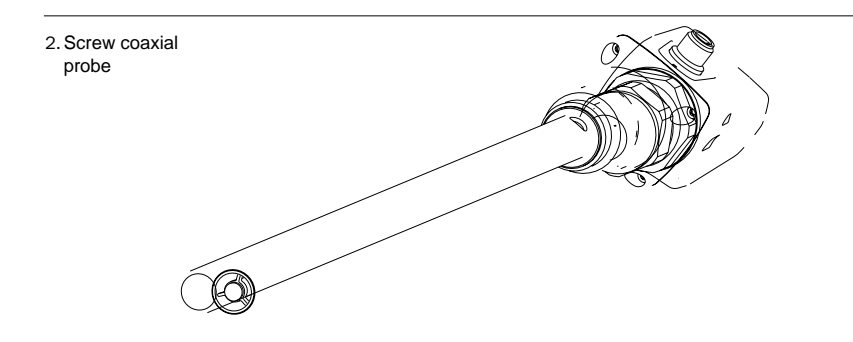

# 1.9 Shortening or replacing the probe rod/cable probe

If the probe rod or cable probe\* is too long for the application, it can be shortened to the container height. In this case, you should not shorten the probe beyond its minimum length of 100 mm.

Procedure: Shorten the probe rod or cable probe\* as desired. Set the new probe length in the NGR as described in Chapter "5.4 Configuring the probe length". Ensure that this correction corresponds to the probe length, because an incorrect value in the *Length* menu has a direct effect on measurement accuracy and can lead to faults. The probe rod or cable probe\* can be replaced on the NGR. Use a suitable tool. If the system experiences strong vibrations, secure the probe with thread locker.

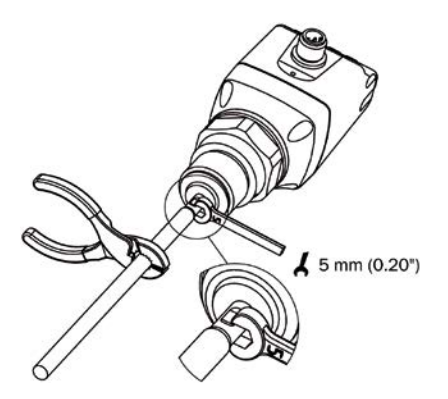

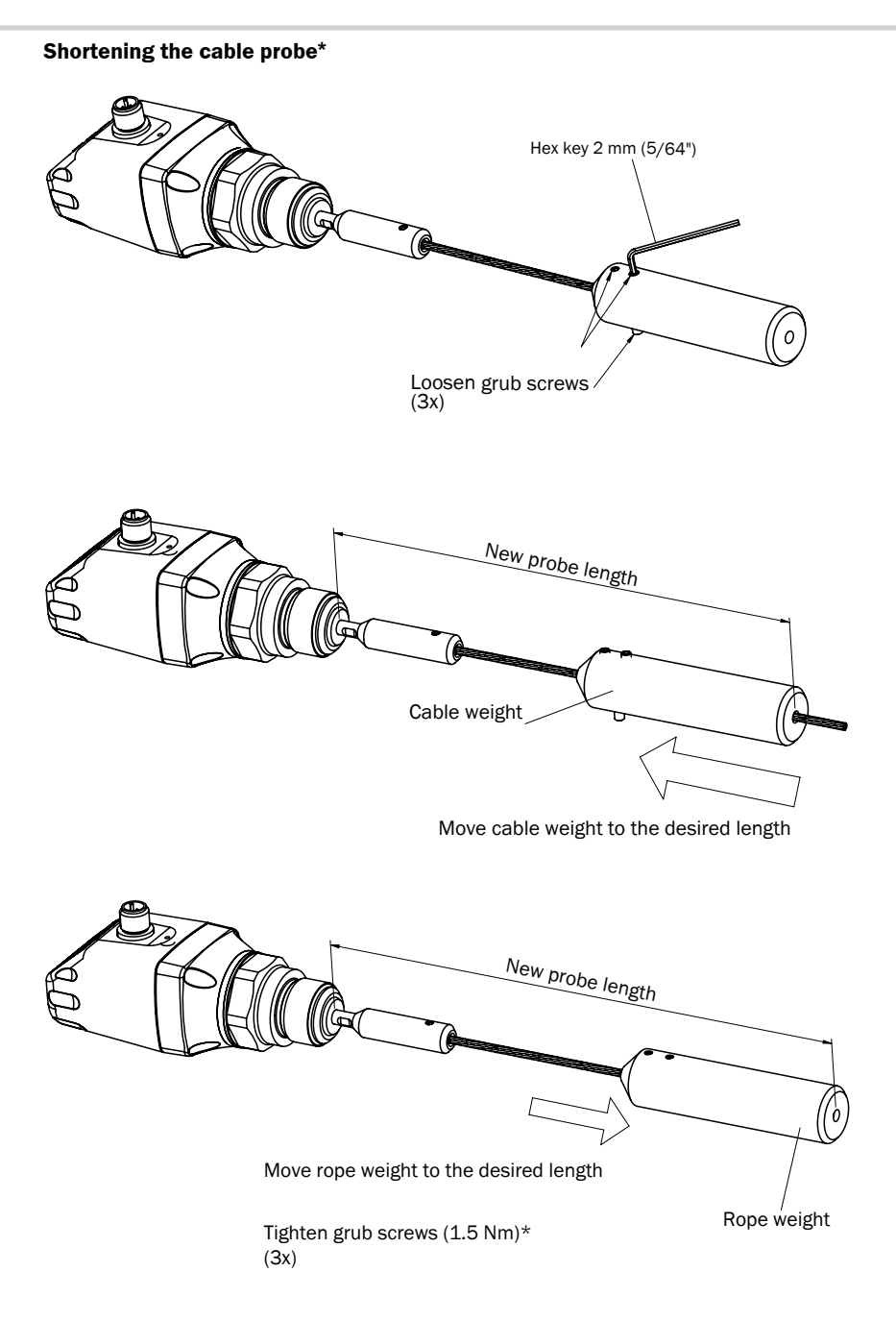

\*We recomend to use thread locking fluid to secure the grub screws

1.9 Mounting the probe rod

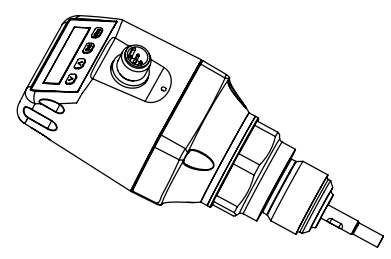

With the NGR, the probe rod can be modified by the customer. The specifications for the probe rod should be as follows:

- Probe rod diameter: 7 mm to 8 mm
- Probe rod female thread: M5
- Female thread length: min. 10 mm
- Material: Stainless steel

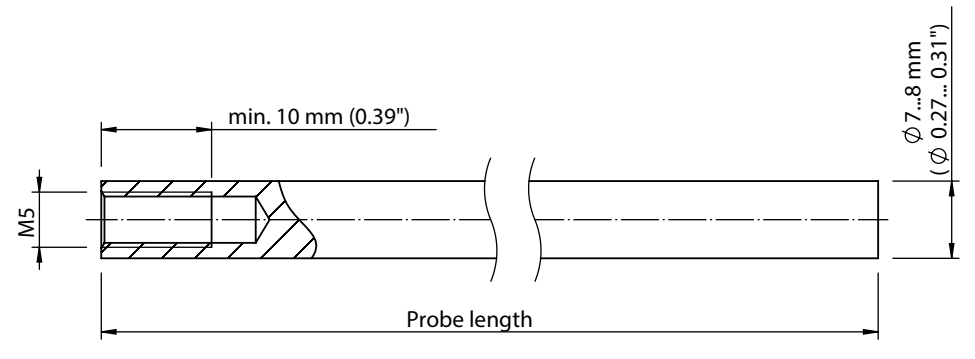

- Total probe length: 100 mm to 4,000 mm
- Total probe length = 15 mm + probe rod length

Set the total probe length as described in Chapter "5.4 Configuring the probe length". The *EXPRT-Config-Length* menu is password protected. If the system experiences strong vibrations, secure the probe with thread locker.

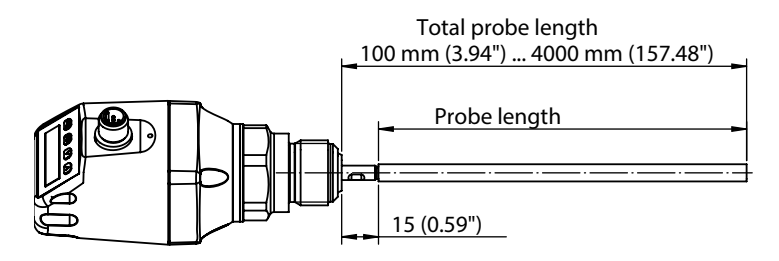

# 2 Commissioning the NGR

### 2.1 Quick commissioning (with factory settings)

Quick commissioning is used in applications under reference conditions (see Chapter 1.4 "Installation conditions").

The following information applies:

- Use in metallic containers or immersion/bypass pipes
- Use in plastic tanks with a coaxial tube (see Chapter "10 Accessories")
- Situations where the liquid to be measured has a DK value of > 5 (see Chapter 14 "Medium list")

#### Commissioning

1. Mount the sensor according to the installation conditions (see Chapter 1.4 "Installation conditions" and 1.7 "Mounting the coaxial tube").

- 2. The container must be empty or the level must be below the end of the probe (see page 5 Installation in a container).
- 3. Log in to expert mode, see chapter 5.1 Expert mode.
- 4. After mounting, launch the *AutCal* menu item.
  - Press and hold the Set pushbutton for at least 3 secs.
  - Use the Set pushbutton to confirm the *AutCal* menu item and then use it again to confirm the security question *Ok*?.
  - The AutCal function is confirmed with !CalOK.

5. Configure the outputs (see Chapter 3 "Configuring the switching outputs" and Chapter 4 "Configuring the analog output").

**Note:** If the *AutCal* function has been confirmed with *!NoSig*, relaunch *AutCal*. If you are encountering problems, see Chapter 7 "Troubleshooting".

### 2.2 Advanced commissioning

Advanced commissioning is required when quick commissioning is not sufficient or if one of the following situations applies:

- The liquid to be measured has a DK value of < 5 (see Chapter 14 "Medium list")
- There are tank components which can interfere with the measurement signal
- There are extreme ripples on the surface of the liquid
- There are variations in the installation conditions (see Chapter 1.4 "Installation conditions")

#### Commissioning

1. Mount the sensor according to the installation conditions (see Chapter 1.4 "Installation conditions" and 1.7 "Mounting the coaxial tube")

2. Log into expert mode (see Chapter 5.1 "Expert mode")

- 3. Select the measuring mode
  - Access the EXPRT-CONFIG-MeasMd menu using the arrow and Set pushbuttons
  - $\,\circ\,\,$  HiSpd: max. length = 2,005 mm, response time < 400 ms
  - $\circ~$  HiAcc: max. length = 6,005 mm, response time < 2,800 ms, more stable measured values, recommended for liquids with low DK values and where TrsHld is < 70
- 4. Static sources of interference in the tank
  - Static sources of interference in the tank generated by tubes, beams, couplings, or a cleaning ball are taught into the system as standard.
  - Access the EXPRT-CONFIG-CaIRng menu using the arrow and Set pushbuttons.
  - The following information applies:
     Teach-in depth starts from the NGR process connection
     Teach-in depth should cover all interference signals
    - Maximum teach-in depth (recommended) = probe length
  - ° Set the value range between 95 and 6,005 mm
- 5. Run the AutCal function
  - $\,\circ\,$  Access the AutCal menu using the arrow and Set pushbuttons.
  - The following information applies: The probe must not be covered with liquid in the CalRng set in step 4 (teach-in depth + 200 mm).
  - Use the Set pushbutton to confirm the *AutCal* menu item and then use it again to confirm the security question *Ok*?.
  - The AutCal function is confirmed with !CalOK.
- 6. Analyze the signal quality
  - The signal quality can be analyzed when the device is installed ("5.8 Evaluating signal quality")
  - In the event of problems:
    - Reduce the value in the EXPRT-CONFIG-TrsHld menu
    - Set the parameter in the EXPRT-CONFIG-MeasMd menu to HiAcc
    - Switch on the filter in the Set filters menu
    - Reduce the parameter in the EXPRT-CONFIG-MaxCol menu
- 7. Configure the filter (see Chapter "5.2 Filtering measured values")
- 8. Maximum change of level/plausibility check (see Chapter "5.2 Filtering measured values")

9. Configure the outputs (see Chapter 3 "Configuring the switching outputs" and "4 Configuring the analog output")

#### Notes

- Please use the foam commissioning instructions for applications with foam.
- The sensor automatically quits expert mode after 5 minutes of inactivity on the display.
- Configuration (*AutCal*) does not take place in the following processes:
  - Changing the probe length
  - Changing the measuring mode
  - Changing the teach-in depth

If you are encountering problems, see Chapter 7 "Troubleshooting".

# 2.3 Foam commissioning (with factory settings)

For use in applications with a significant buildup of foam.

#### Performing foam calibration

1. Mount the sensor according to the installation conditions (see Chapter 1.4 "Installation conditions" and 1.7 "Mounting the coaxial tube")

2. Log into expert mode (see Chapter 5.1 "Expert mode")

- 3. Empty the tank completely
  - $\circ\;$  The probe rod must be completely free from medium and foam.
  - Buildup must be removed from the probe.
  - $\circ\;$  The end of the probe must not be fixed to the bottom of the tank.
- 4. Select the measuring mode
  - Access the EXPRT-CONFIG-MeasMd menu using the arrow and Set pushbuttons, and configure to HiAcc.
- 5. Select mode

Access the EXPRT-Config-Mode using the arrow and Set pushbuttons, and config-ure to Foam.

6. Perform empty calibration

Access the EXPRT-FOAM-CalEmp menu using the arrow and Set pushbuttons.

- !CalOk: proceed to step 7.
- *!faild:* Ensure that the tank is empty and repeat step 6.
- 7. Fill with medium (without foam) until the probe is covered by at least 200 mm. The maximum level must remain 200 mm from the process connection, however.
- 8. Run EXPRT-Foam-CalMed
  - !CalOk: Everything in working order, proceed to step 9
  - Ifaild: Carry out step 8 again
    - The display must now show a valid measured value.
- 9. Check the foam calibration in EXPRT-Foam-FomSta
  - active: Foam commissioning was completed successfully.
  - inactive: Commissioning unsuccessful. Please repeat the process.

#### Notes

- Measurement deviation can be higher
- Signal quality 1 and 2 are not counted
- The sensor automatically quits expert mode after 5 minutes of inactivity on the display.
- Configuration (foam teach) does not take place in the following processes:
  - $\circ~$  Changing the probe length
  - $\circ~$  Changing the measuring mode
  - Changing the teach-in depth
  - Running AutCal

If you are encountering problems, see Chapter 7 "Troubleshooting".

# 3 Configuring the switching outputs

# 3.1 Switching hysteresis and window function

#### Depending on 2 or 4 output variants

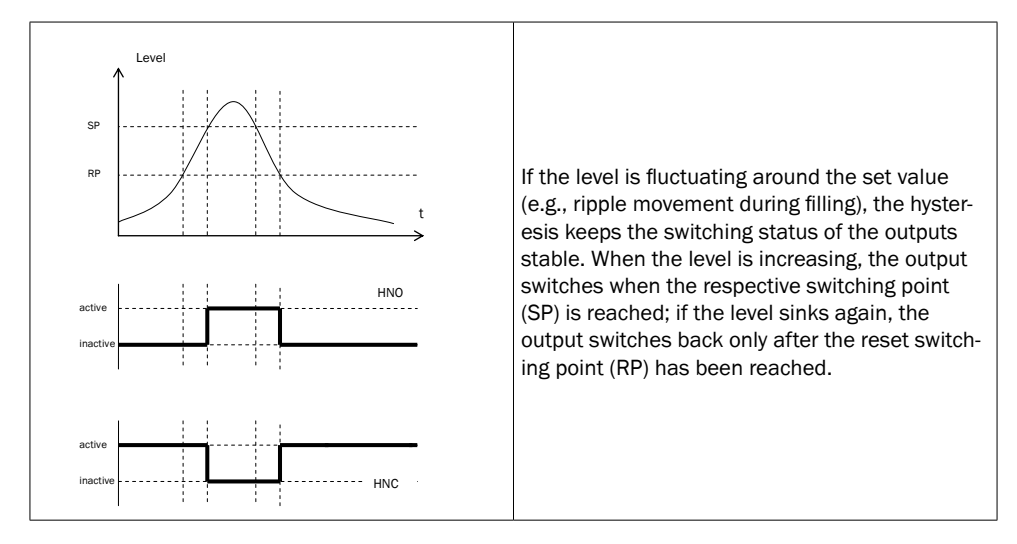

Depending on 2 or 4 output variants

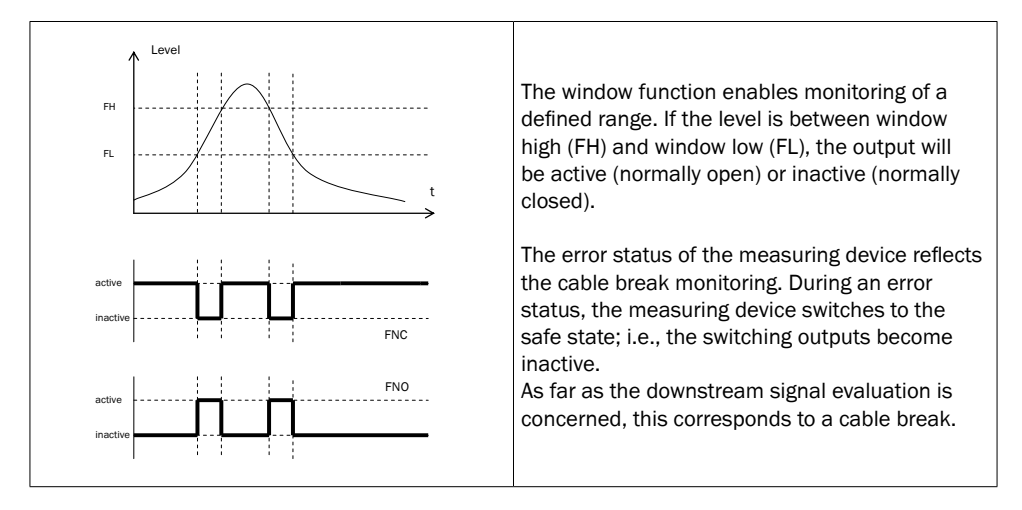

# 3.2 N/O output with configurable hysteresis

#### Applications

- Dry run protection
- Empty signal

### Configuration

- Configure the Qx switching output as normally open
  - $^{\circ}~$  Set the parameter in the QxMENU-OUx menu to Qx\_Hno
- Set the switching point
  - Set the value in the QxMENU-SPx menu to level in mm (e.g., 500 mm)
- Set the reset point
  - Set the value in the QxMENU-RPx menu to level in mm (e.g., 450 mm)
- Select the electrical property [NPN/PNP/DRV (push/pull)]
  - Select the parameter in the QxMENU-TYPx menu
  - The following information applies:
    - Qx-PNP = Switching output in PNP circuit
    - Qx-NPN = Switching output in NPN circuit
    - Qx-Drv = Switching output in push/pull function
- Switching output behavior

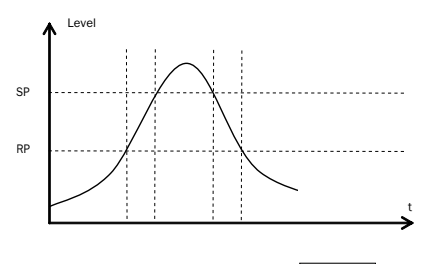

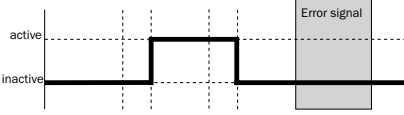

| Switching output  |          | PNP    | NPN              | DRV                | Error status |
|-------------------|----------|--------|------------------|--------------------|--------------|
| Normally open/HNO | active   | Uv     | 0 V              | Uv (PNP switched)  | inestive     |
|                   | inactive | 0 V 1) | Uv <sup>2)</sup> | 0 V (NPN switched) | inactive     |

<sup>1)</sup> Pulldown only

<sup>2)</sup> Pullup only

# 3.3 N/C output with configurable hysteresis

#### Applications

- Overfill protection
- Full signal

### Configuration

- Configure the Qx switching output as normally closed
  - Set the parameter in the QxMENU-OUx menu to Qx\_Hnc
- Set the switching point
  - Set the value in the QxMENU-SPx menu to level in mm (e.g., 500 mm)
- Set the reset point
  - Set the value in the QxMENU-RPx menu to level in mm (e.g., 450 mm)
- Select the electrical property [NPN/PNP/DRV (push/pull)]
  - Select the parameter in the QxMENU-TYPx menu
  - The following information applies:
    - Qx-PNP = Switching output in PNP circuit
    - Qx-NPN = Switching output in NPN circuit
    - Qx-Drv = Switching output in push/pull function

#### Switching output behavior

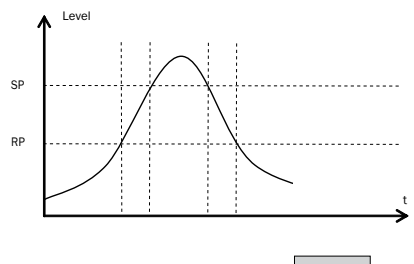

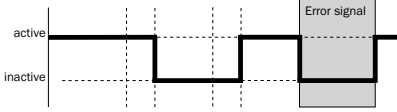

| Switching output    |          | PNP    | NPN              | DRV                | Error status |
|---------------------|----------|--------|------------------|--------------------|--------------|
| Normally closed/HNC | active   | Uv     | 0 V              | Uv (PNP switched)  | inastiva     |
|                     | inactive | 0 V 1) | Uv <sup>2)</sup> | 0 V (NPN switched) | inactive     |

<sup>1)</sup> Pulldown only

<sup>2)</sup> Pullup only

# 3.4 N/O output with window function

#### Application

Thecritical filling level for the application is within the FHx and FLx window thresholds.

#### Configuration

- Configure the Qx switching output as normally open
   Set the parameter in the QxMENU-OUx menu to Qx\_Fno
- Set the switching point
  - Set the value in the QxMENU-FHx menu to level in mm (e.g., 500 mm)
- Set the reset point
  - Set the value in the QxMENU-FLx menu to level in mm (e.g., 400 mm)
- Select the electrical property [NPN/PNP/DRV (push/pull)]
  - Select the parameter in the *QxMENU-TYPx* menu
  - The following information applies:
    - Qx-PNP = Switching output in PNP circuit
    - Qx-NPN = Switching output in NPN circuit
    - Qx-Drv = Switching output in push/pull function

#### Switching output behavior

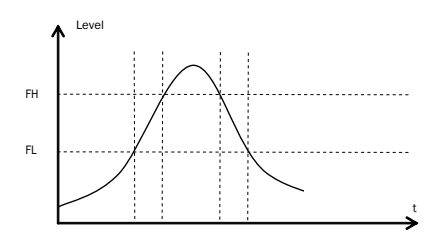

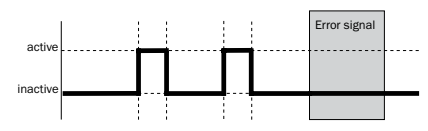

| Switching output  |          | PNP    | NPN              | DRV                | Error status |  |
|-------------------|----------|--------|------------------|--------------------|--------------|--|
| Normally open/FNO | active   | Uv     | 0 V              | Uv (PNP switched)  | inactive     |  |
|                   | inactive | 0 V 1) | Uv <sup>2)</sup> | 0 V (NPN switched) |              |  |

#### <sup>1)</sup> Pulldown only

<sup>2)</sup> Pullup only

# 3.5 N/C output with window function

#### Application

The critical filling level for the application is outside the FHx and FLx window thresholds.

### Configuration

- Configure Qx the switching output as normally closed
   Set the parameter in the QxMENU-OUx menu to Qx\_Fnc
- Set the switching point
  - Set the value in the QxMENU-FHx menu to level in mm (e.g., 500 mm)
- Set the reset point
  - Set the value in the QxMENU-FLx menu to level in mm (e.g., 400 mm)
- Select the electrical property [NPN/PNP/DRV (push/pull)]
  - Select the parameter in the QxMENU-TYPx menu
  - The following information applies:
    - Qx-PNP = Switching output in PNP circuit
    - Qx-NPN = Switching output in NPN circuit
    - Qx-Drv = Switching output in push/pull function

Switching output behavior

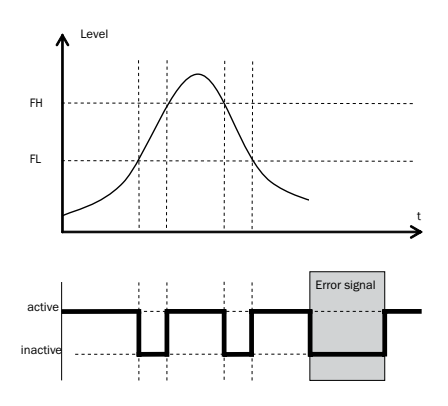

| Switching output    |          | PNP    | NPN              | DRV                | Error status |
|---------------------|----------|--------|------------------|--------------------|--------------|
| Normally closed/FNC | active   | Uv     | 0 V              | Uv (PNP switched)  | incetive     |
|                     | inactive | 0 V 1) | Uv <sup>2)</sup> | 0 V (NPN switched) | inactive     |

<sup>1)</sup> Pulldown only

<sup>2)</sup>Pullup only

# 3.6 N/O output with error signal

### Application

If there is an error message at the NGR, this can be transferred using a switching contact.

#### Configuration

- Configure the Qx switching output as normally open
  - Set the parameter in the *QxMENU-OUx* menu to Qx\_Eno
- Select the electrical property [NPN/PNP/DRV (push/pull)]
  - Select the parameter in the QxMENU-TYPx menu
  - The following information applies:
    - Qx-PNP = Switching output in PNP circuit
    - Qx-NPN = Switching output in NPN circuit
    - Qx-Drv = Switching output in push/pull function

### 3.7 N/C output with error signal

#### Application

If there is an error message at the NGR, this can be transferred using a switching contact.

### Configuration

- Configure the Qx switching output as normally closed
   Set the parameter in the QxMENU-OUx menu to Qx\_Enc
- Select the electrical property [NPN/PNP/DRV (push/pull)]
  - Select the parameter in the *QxMENU-TYPx* menu
  - The following information applies:
    - Qx-PNP = Switching output in PNP circuit
    - Qx-NPN = Switching output in NPN circuit
    - Qx-Drv = Switching output in push/pull function

# 4 Configuring the analog output

#### 4.1 Automatic signal detection

The NGR can automatically detect which signal is required using the connected output load (see Chapter 9 "Technical data").

The following information applies:

- 4 mA to 20 mA < 500 ohms at Uv > 15 V
- 4 mA to 20 mA < 350 ohms at Uv > 12 V
- 0 V to 10 V > 750 ohms at Uv  $\ge$  14 V

#### Configuration

- Access the *QAMENU-TYP* menu using the arrow and Set pushbuttons.
- Set the QAMENU-TYP menu to Auto?
- Note: Automatic signal detection is only active when the device is switched on for the first time. After this the function can be activated in the *QAMENU-TYP* menu with *Auto?* again.

### 4.2 Current output 4-20 mA

#### Configuration

- Set upper limit value (20 mA)
  - Set the value in the QAMENU-QAHIGH menu to level in mm (e.g., 500 mm)
- Set lower limit value (4 mA)
  - Set the value in the QAMENU-QALOW menu to level in mm (e.g., 10 mm)
- Invert signal
  - The analog signal can be inverted in the QAPOL menu
  - Set the parameter in the QxMENU-QAPOL menu to QA-INV
    - QA-NRM = Analog output signal as configured
    - QA-INV = Analog output signal is inverted; QAHIGH 4 mA and QALOW 20 mA
- Select electrical signal
  - Set the parameter in the QxMENU-QATYP menu to 4-20 mA

# 4.3 Voltage output 0-10 V

#### Configuration

- Set upper limit value (10 V)
  - $\,\circ\,$  Set the value in the <code>QAMENU-QAHIGH</code> menu to level in mm (e.g., 500 mm)
- Set lower limit value (0 V)
  - Set the value in the *QAMENU-QALOW* menu to level in mm (e.g., 10 mm)
- Invert signal
  - $\circ~$  The analog signal can be inverted in the QAPOL menu
  - Set the parameter in the QxMENU-QAPOL menu to QA-INV
    - QA-NRM = Analog output signal as configured
    - $\,\circ\,$  QA-INV = Analog output signal is inverted; QAHIGH 0 V and QALOW 10 V
- Select electrical signal
  - $^\circ~$  Set the parameter in the QxMENU-QATYP menu to 0–10 V

# 5 Advanced functions

## 5.1 Expert mode

Expert mode must first be set to activate special functions.

#### Logging into expert mode

- $\odot$  Access the PASSW menu using the arrow pushbuttons
- Enter password 000537 (NGR on mobile device keypad / L=5 / F=3 / P=7). If an incorrect password is entered or the device is switched off, expert mode is locked again.

### 5.2 Filtering measured values

#### **Activating filtering**

- Smoothing of the measured value; e.g., in the case of ripples on level surfaces For fast level changes, the average of the measured values over X seconds is indicated.
- Set the parameter in the Filter menu
- The possible values are Off, 400 ms, 600 ms, 1,000 ms, 1,400 ms, 2 s, 5 s, 10 s

#### Maximum change of level (plausibility check)

■ For applications that cause the level to jump on the NGR due to strong interference. Entry for themaximum level dynamic in the application or the maximum permissible change rate of the level.

- Log into expert mode (see Chapter 5.1 "Expert mode")
- Reduce the parameter in the EXPRT-CONFIG-MaxCol menu
- AnySpd (50 cm/s) (default), 10 cm/s, 5 cm/s, 2 cm/s
- Note:
  - For MeasMd = HiSpd, any max. change rate is possible
  - For MeasMd = HiAcc, max. is 10 cm/s

# 5.3 Automated adjustment of the Interference signal limit

The adjustment of the interference signal limit (TrsHld) can be carried out automatically in many applications.

#### Configuration

- 1. Set a fill level of 30%.
- 2. Log in to expert mode; see "5.1 Expert mode".
- 3. Perform in the EXPRT-Pulse-AutoTn menu.

The sensor calculates a suitable value for TrsHld.

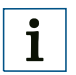

#### Note:

This setting can be used only in pulse mode.

#### Blanking the interference signals in the masked zone

To blank interference signals from the range above the maximum expected fill level, a zone can be masked (dead zone). This zone begins at the process connection and continues up to the configured point. If signal values above the defined limit value (TrsHld) occur within this range, the sensor enters a safe state and signals the error ! MaskZ.

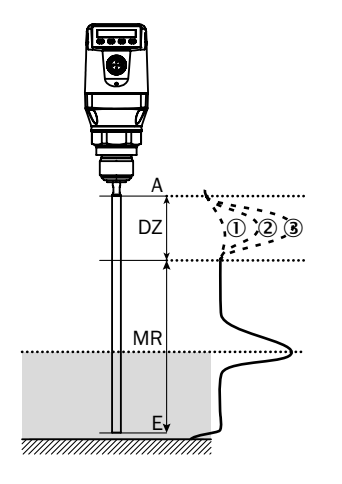

| MaskTr | 0  |         | 2       |         | 3          |         |
|--------|----|---------|---------|---------|------------|---------|
|        | DZ | М       | DZ      | MR      | DZ         | MR      |
| 20%    | x  | R       | $\odot$ | x       | $\bigcirc$ | x       |
| 100%   | x  | $\odot$ | х       | $\odot$ | $\odot$    | х       |
| 200%   | х  | $\odot$ | х       | $\odot$ | х          | $\odot$ |

- ① No reflection/very weak reflection
- 2 Weak reflection (e.g. spray water)
- ③ Strong reflection (e.g. thick layer of ketchup) DZ

#### Dead zone

- MR Active measuring range
- x No detection/measurement
- Detection/measurement

#### Configuration

- 1. Log in to expert mode; see "5.1 Expert mode".
- 2. Define the parameter in the EXPRT-Pulse-MaskZn menu.

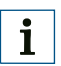

#### Note:

This setting can be used only in pulse mode.

## 5.4 Selection of evaluation method

You can switch between pulse mode and foam mode as an evaluation method. Depending on the selected mode, other evaluation algorithms are used.

#### Configuration

- 1. Log in to expert mode; see "5.1 Expert mode".
- 2. In the EXPRT-Config-Mode menu, select between Pulse and Foam.

The following rules apply:

- Mode = Pulse: The sensor measures either with or without AutCal.
- Mode = Foam: The sensor measures only with valid CalEmp+CalMed. If no valid calibration is available, the CalPIs message is displayed and the sensor enters a safe state.

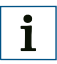

#### Note:

If AutCal is called up while the sensor is in foam mode, then AutCal is denied and the error message !Denid is shown.

# 5.5 Testing the configuration

#### **Testing outputs**

Switching/analog outputs can be simulated. This makes it possible to check the wiring and signal values on the connected systems, such as the PLC control, relay and lamps.

#### Configuration

#### Activate the Qx switching output

Set the parameter in the QxMENU-SimQx menu to QxOn.

Additional options:

- QxOff = switching output off
- QxNorm = switching output in measuring operation
- QxOn = switching output is active

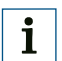

The simulation is automatically deactivated if the supply voltage is interrupted.

- Activate the QA analog output
  - Set the parameter in the QAMENU-SimCur or SimVol menu to the desired signal value.
    - SimCur for current output
    - SimVol for voltage output
- Note: The simulation is automatically deactivated if the supply voltage is interrupted.

#### Simulating the level

Even if there is no liquid in the container yet, it is possible to select a filling level in the menu in order to test the sensor configuration. When simulating a level value, all outputs on the NGR are set according to the defined configuration. The function should not be selected until a configuration is complete.

#### Configuration

- Set parameter to the desired filling level as a % in the SimLev menu
- Note:
  - The level simulation refers to the probe length or container level (probe length + offset) if an offset is configured (see Chapter 5.12 "Setting the offset")
  - The simulation is only active when there are no error messages. The simulation is automatically deactivated if the supply voltage is interrupted.
- Parameter selection
  - SimOff: Off
  - Fill level 0%
  - $^\circ~$  Fill level 25%
  - Fill level 50%
  - $^\circ~$  Fill level 75%
  - Fill level 100%

### 5.6 Configuring the probe length

- Log into expert mode (see Chapter 5.1 "Expert mode")
- Access the EXPRT-CONFIG-Length menu using the arrow and Set pushbuttons.
- Enter the probe length in the Length menu. Please note the defined probe length in Chapter 8.8 "Dimensional drawings"
- Note:
  - HiSpd: max. length = 2,005 mm, response time < 400 ms</li>
  - HiAcc: max. length = 6,005 mm, response time < 2,800 ms</li>

### 5.7 Teaching in static interference signals

- Static interference signals in the tank generated by tubes, beams, couplings, or a cleaning ball can be taught-in. The probe length provides the value for the teach-in depth.
- Log into expert mode (see Chapter 5.1 "Expert mode")
- Access the EXPRT-Config-CalRng menu using the arrow and Set pushbuttons.
- Set the value range between 95 and 6,005 mm

#### Note:

- $\ensuremath{\mathsf{The}}\xspace$  value starts from the NGR process connection
- $\circ~$  The value should cover all interference signals
- $\circ$  Maximum value = probe length 100 mm
- AutCal function must be run after this (see Chapter 2 "Commissioning the NGR")
- The CalRng parameter should always correspond to the probe length for NGRs with remote amplifier

# 5.8 Evaluating signal quality

Parameters describe the quality of the measuring signal.

■ Log into expert mode (see Chapter 5.1 "Expert mode")

# SigQa1

- Characteristic for the robustness of the EXPRT-Config-TrsHId setting
- Not active in foam mode. The displayed value is only valid if the sensor displays the correct level value.
  - $^\circ~$  Value range: 0 to 100%
  - Good signal: > 40% (a high pulse reserve is provided with the current *TrsHld* setting.)
- Measures: Reduce EXPRT-Config-TrsHld to increase SigQa1.
- Note:
  - Changing TrsHld will have an impact on SigQa2 and SigQa3.
  - If a satisfactory *SigQa1* value cannot be achieved by adjusting *TrsHld* in conjunction with the *SigQa* values, the installation condition must be checked. Using a coaxial tube improves signal detection, particularly in media with low DK values (e.g., oil).

# SigQa2

- Characteristic for the robustness of echo pulse detection in relation to interference pulses
- Not active in foam mode. The displayed value is only valid if the sensor displays the correct level value.
  - Value range: 0 to 100%
  - Good signal: > 50%
- Measures: Run AutCal; check installation conditions; remove deposits from probe and process connection

# SigQa3

- Characteristic for signal noise and electromagnetic interference
  - $\,\circ\,$  Value range: 0 to 100%
  - $^\circ~$  Good signal: > 75%
  - $^\circ~$  Poor signal: < 50%
- Not active in foam mode. The displayed value is only valid if the sensor displays the correct level value.
  - $~\circ~$  Value range: 0 to 100%
- Measures:
  - Increase EXPRT-Config-TrsHld
  - EXPRT-Config-MeasMd = HiAcc
  - Improve filtering
  - $^{\circ}~$  Switch on filter
  - Reduce EXPRT-Config-MaxCol

### 5.9 Changing the coaxial cable length (in preparation)

- Valid for versions with remote amplifier.
- This setting makes it possible to configure the coaxial cable length between the sensor head and process connection.

#### Configuration

- Predefined coaxial cable length (1,000 mm, 2,000 mm, or 3,300 mm)
- Log into expert mode (see Chapter "5.1 Expert mode")
- Configure the coaxial cable length in the EXPRT-Config-CblLen menu (1,000 to 3,300 mm)

Note:

Only the following configurations are permitted:

|                           | Max. probe length [mm] |                  |  |  |  |
|---------------------------|------------------------|------------------|--|--|--|
| Coaxial cable length [mm] | Foam mode inactive     | Foam mode active |  |  |  |
| 1,000                     | 4,000                  | 2,000            |  |  |  |
| 2,000                     | 3,000                  | 1,500            |  |  |  |
| 3,300                     | 1,000                  | 500              |  |  |  |

### 5.10 Activating the display lock

- To prevent the sensor from being tampered with, password protection can be activated for the display.
- When the protection is active, the expert password (000537) must be entered before the menu can be accessed.
- The menu is only unlocked once the correct password is entered.

#### Configuration

- Log into expert mode (see Chapter "5.1 Expert mode")
- The protection can be (de)activated via the EXPRT-Config-Lock menu.

Note:

- The user is logged out again after 5 minutes of inactivity.
- When the display is locked, only the configured measured value display (DspVal) can be seen

#### 5.11 Selecting the display unit (millimeter/inch)

This setting makes it possible to display and configure all length measurements in either millimeters or inches.

#### Configuration

- Log into expert mode (see Chapter "5.1 Expert mode")
- Set the unit in the EXPRT-Config-Unit menu (mm/inch)

# 5.12 Setting the offset

This setting makes it possible to indicate the level value on the display in relation to the tank bottom instead of the end of the probe. The actual container level is then indicated on the display.

#### Configuration

- Log into expert mode (see Chapter "5.1 Expert mode")
- Set the offset in the EXPRT-Config-Offset menu (0 to 3,000 mm)
- See the following diagram

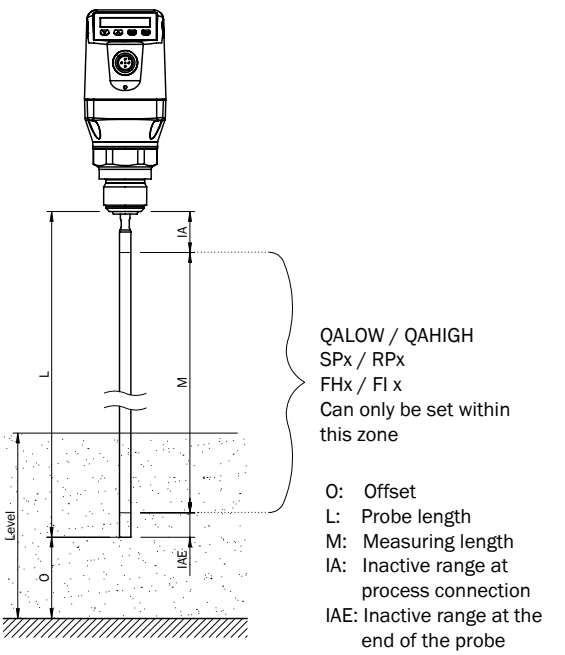

#### Note:

If the offset parameter is changed, the SPx/RPx/FLx/FHx/QALOW/QAHIGH parameters are automatically adjusted.

### 5.12 Resetting the calibration

#### **Resetting AutCal**

- 1. Log in to expert mode; see "5.1 Expert mode".
- 2. Reset AutCal in the EXPRT-Pulse-Reset menu.

#### Resetting CalEmp+CalMed

- 1. Log in to expert mode; see "5.1 Expert mode".
- 2. Reset CalEmp+CalMed in the EXPRT-Foam-Reset menu.

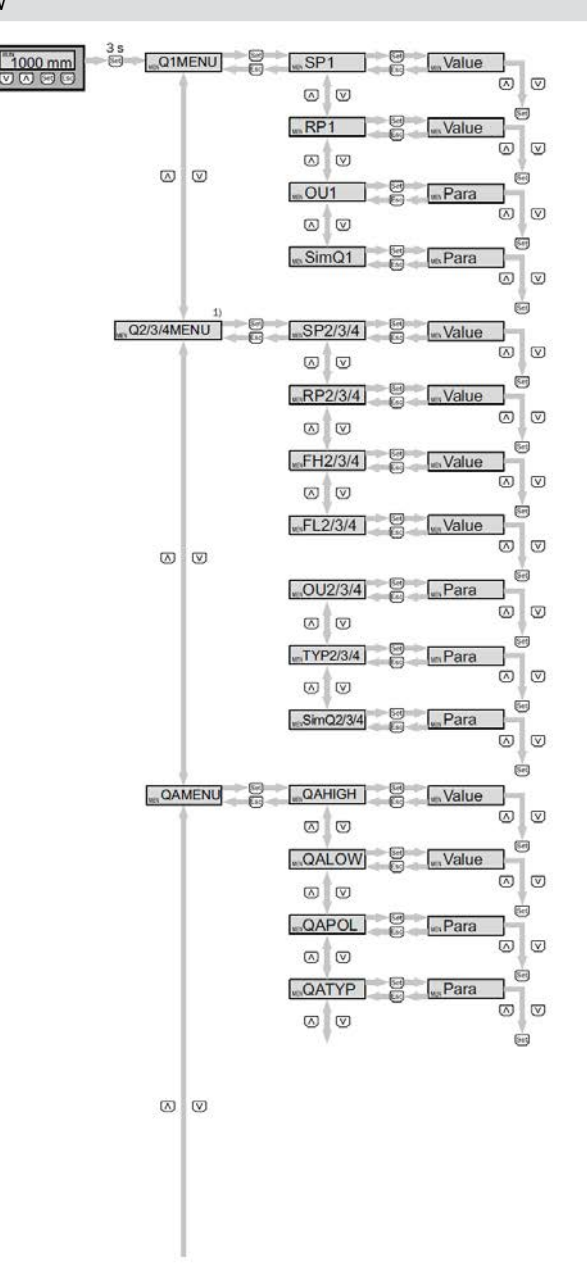

Menu overview continues on page 33.

Note: Q3 and Q4 are only available for an NGR with four switching outputs.

1) Visible Elements which are displayed depend on the OUx parameter selection.

| Parameter                         | Description                                                                                                    |
|-----------------------------------|----------------------------------------------------------------------------------------------------|
| Q1MENU, Q2MENU,<br>Q3MENU, Q4MENU | See Chapter 3 "Configuring the switching outputs"                                                                                                    |
| SPx                               | Switching point, switching output 1 or 2 or 3 or 4 (SPx > RPx)<br>Note: Not displayed if the switching output in the OUx menu is<br>set to error or window.                                                                                                    |
| RPx                               | Reset switching point, switching output 1 or 2 or 3 or 4<br>Note: Not displayed if the switching output in the OU2/3/4 menu is set to error<br>or window.                                                                                                    |
| FHx<br>FLx                        | <ul> <li>Upper threshold (high) window function, switching output 2/3/4 (FHx &gt; FLx)</li> <li>Lower threshold (low) window function, switching output 2/3/4</li> <li>Note: Not displayed if the switching output in the OU2/3/4 menu is set to error or hysteresis.</li> </ul>                                                                                                    |
| OUx                               | <ul> <li>Switching function, switching output</li> <li>Qx-Hno = Hysteresis function, normally open</li> <li>Qx-Hnc = Hysteresis function, normally closed</li> <li>Qx-Fno = Window function, normally open (function only available for Q2/3/4)</li> <li>Qx-Fnc = Window function, normally closed (function only available for Q2/3/4)</li> <li>Qx-Eno = Error signal, normally open (function only available for Q2/3/4)</li> <li>Qx-Enc = Error signal, normally closed (function only available for Q2/3/4)</li> <li>Qx-Enc = Error signal, normally closed (function only available for Q2/3/4)</li> <li>Qx-Enc = Error signal, normally closed (function only available for Q2/3/4)</li> </ul> |
| SimQx                             | See Chapter 5.3 "Testing the configuration"                                                                                                    |
| TYP2/3/4                          | <ul> <li>Qx-PNP = Switching output in PNP circuit</li> <li>Qx-NPN = Switching output in NPN circuit</li> <li>Qx-Drv = Switching output executed in push/pull function</li> </ul>                                                                                                    |
| QAMENU                            | See Chapter 4 "Configuring the analog output"                                                                                                    |
| QAHIGH                            | Input of the fill level in mm for 20 mA/10 V signal (QAHIGH > QALOW)                                                                                                    |
| QALOW                             | Input of the fill level in mm for 4 mA/0 V signal                                                                                                    |
| QAPOL                             | <ul> <li>The analog output signal can be inverted</li> <li>QA-Nrm = Analog output signal as configured</li> <li>QA-INV = Analog output signal is inverted: QAHIGH 4 mA/0 V and QALOW 20 mA/10 V</li> </ul>                                                                                                    |
| QATYP                             | <ul> <li>Setting of the output signal</li> <li>4-20 mA</li> <li>0-10 V</li> <li>Auto V = Qa operated with voltage output of 0 to 10 V</li> <li>Auto A = Qa operated with current output of 4 to 20 mA</li> <li>Auto? = Automatic signal detection based on the existing load<br/>During a menu query, either 4-20 mA or 0-10 V is displayed.</li> </ul>                                                                                                    |

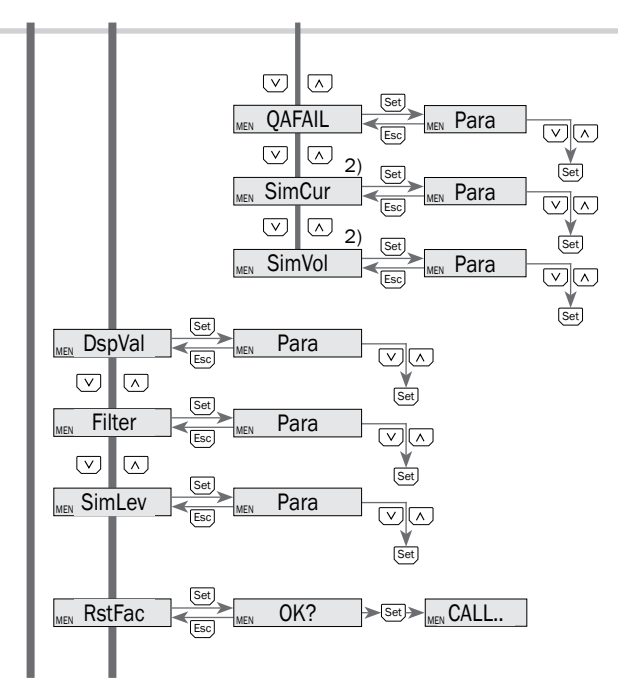

Menu overview continues on page 35.

2) Elements which are displayed depend on the QATYP parameter selection.

| Parameter | Description                                                                                                    |
|-----------|----------------------------------------------------------------------------------------------------|
| QAFAIL    | <ul> <li>Output behavior as per NE43 in the event of a fault (function only available when current output has been selected under QATYP).</li> <li>3.5 mA = Analog current output is set to 3.5 mA in the event of a fault</li> <li>21.5 mA = Analog current output is set to 21.5 mA in the event of a fault</li> </ul>                                                                                                    |
| SimCur    | See Chapter 5.3 "Testing the configuration"                                                                                                    |
| SimVol    | See Chapter 5.3 "Testing the configuration"                                                                                                    |
| DspVal    | <ul> <li>Display settings</li> <li>Distan = The display shows the distance in mm in relation to the end of the probe.</li> <li>QaPerc = The display shows the fill level in % in relation to the QA analog output with the corresponding QAHIGH and QALOW thresholds.</li> <li>QaBarG = The display shows a bar graph in relation to the QA analog output with the corresponding QAHIGH and QALOW thresholds.</li> <li>QaSign = The display shows the current QA output value in mA or V.</li> <li>QxSign = The display shows the output states.</li> </ul> |
| Filter    | See Chapter 5.2 "Filtering measured values"                                                                                                    |
| SimLev    | See Chapter 5.3 "Testing the configuration"                                                                                                    |
| RstFac    | Resetting of the set parameters back to the factory settings                                                                                                    |

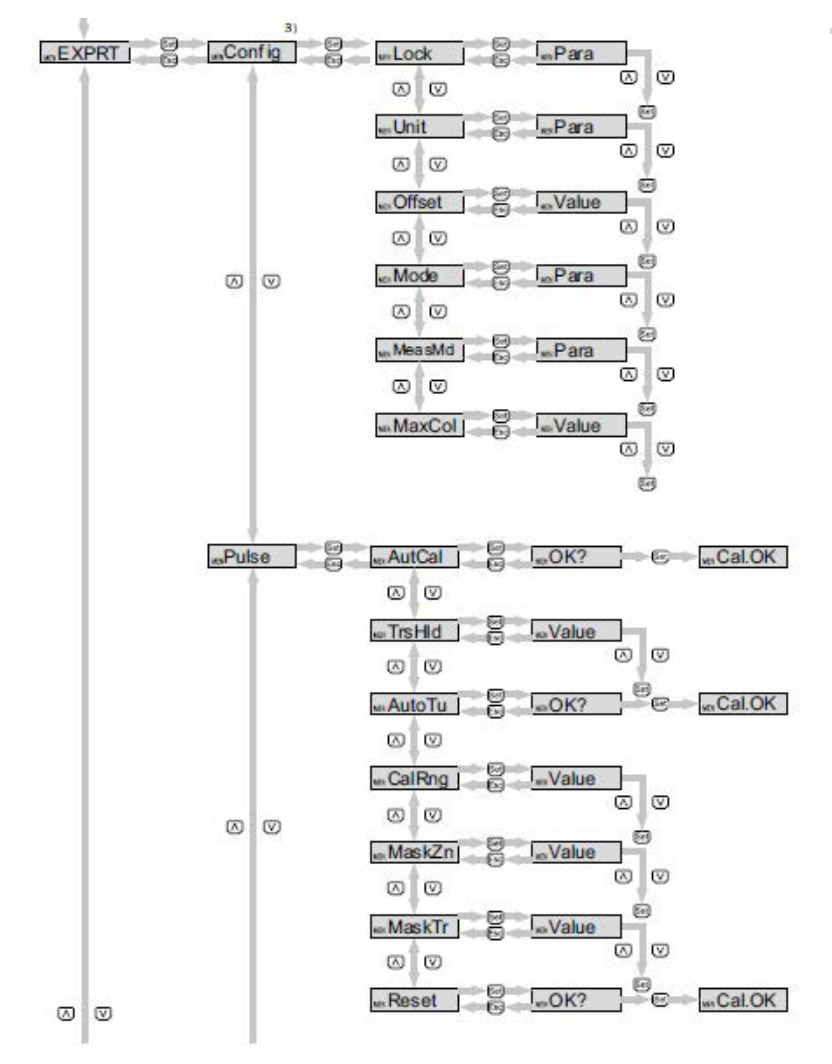

Menu overview continues on page 37.

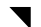

Password-protected measuring range.

| Parameter | Description                                                                                                    |
|-----------|----------------------------------------------------------------------------------------------------|
| EXPRT     | See Chapter 5.1 "Expert mode"                                                                                                    |
| Lock      | See Chapter "5.10 Activating the display lock"                                                                                                    |
| Unit      | See Chapter "5.11 Selecting the display unit (millimeter/inch)"                                                                                                    |
| Offset    | See Chapter "5.12 Setting the offset"                                                                                                    |
| MeasMd    | <ul> <li>Measuring mode</li> <li>HiSpd: max. length = 2,005 mm, response time &lt; 400 ms</li> <li>HiAcc: max. length = 6,005 mm, response time &lt; 2,800 ms<br/>(more stable measured values, recommended for liquids with low DK values<br/>and where the TrsHld is &lt; 70)</li> <li>mode-1: not supported, deactivates current AutCal/foam calibration</li> </ul> |
| Mode      | See "5.4 Selection of evaluation method".                                                                                                    |
| MaxCol    | See Chapter "5.2 Filtering measured values"                                                                                                    |
| Pulse     | See "5.4 Selection of evaluation method".                                                                                                    |
| AutCal    | See "2 Commissioning the NGR".                                                                                                    |
| TrsHld    | <ul> <li>This value describes a factor which determines how strong an echo has to be in order to be recognized by the device. The value range lies between 20% and 500%. The default is 100% in this case. Only shown if password entered.</li> <li>20% = high sensitivity</li> <li>100% = standard</li> <li>500% = low sensitivity</li> </ul>                         |
| AutoTn    | See "5.3 Automated adjustment of the interference signal limit".                                                                                                    |
| CalRng    | See "5.3 Automated adjustment of the interference signal limit".                                                                                                    |
| MaskZn    | See "5.3 Blanking the interference signals in the masked zone".                                                                                                    |
| MaskTr    | See "5.3 Blanking the interference signals in the masked zone".                                                                                                    |
| Reset     | Resets the values.                                                                                                    |

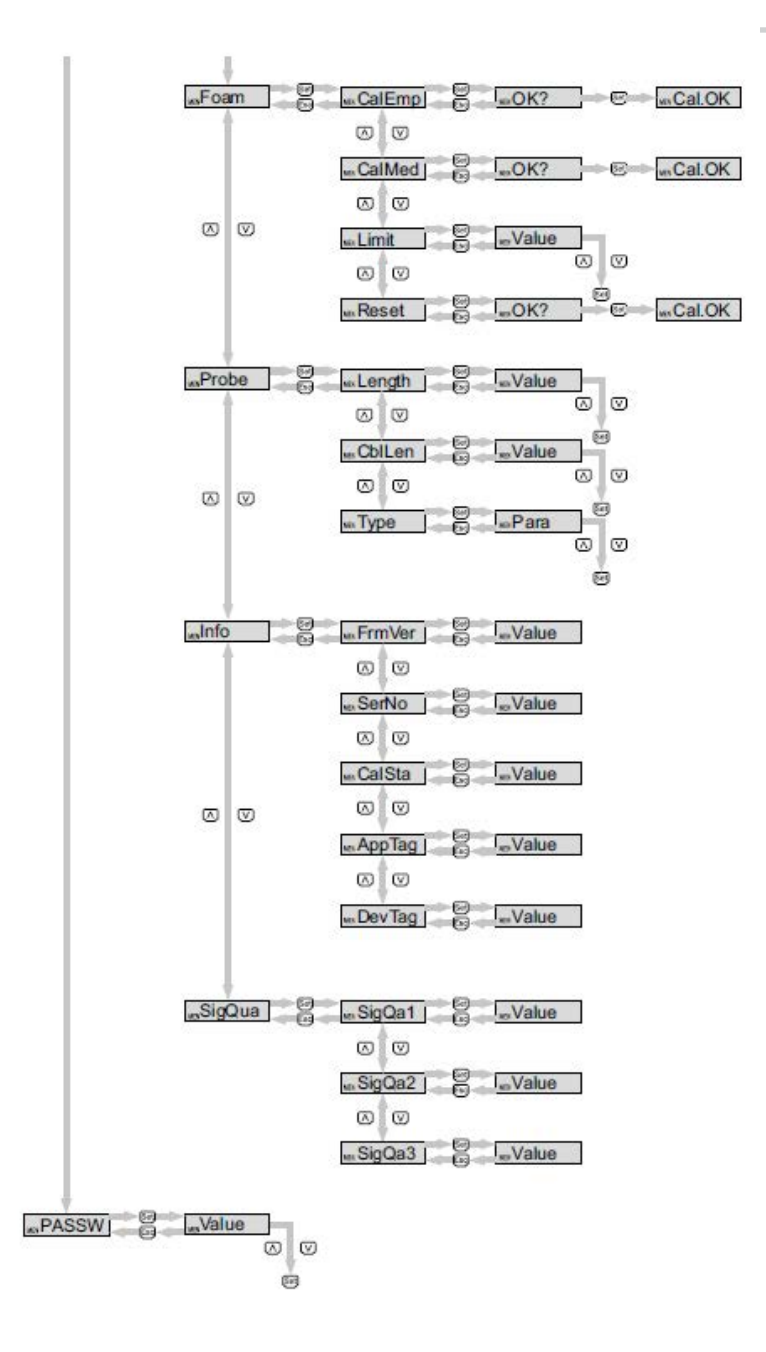

| Parameter | Description                                                                                                    |
|-----------|----------------------------------------------------------------------------------------------------|
| Foam      | See "2.3 Foam commissioning (with factory settings)".                                                                                                    |
| CalEmp    | See "2.3 Foam commissioning (with factory settings)".                                                                                                    |
| CalMed    | See "2.3 Foam commissioning (with factory settings)".                                                                                                    |
| FomSta    | <ul> <li>Status of the foam calibration, read-only access</li> <li>inactv: CalEmp and/or CalMed not successful or not performed.<br/>Foam treatment inactive.</li> <li>active: Foam treatment active</li> </ul> |
| Limit     | Limit between foam and fluid.                                                                                                    |
|           | • Range: 20 to 100%                                                                                                    |
|           | Factory setting: 90%                                                                                                    |
|           | Medium surface: 90%                                                                                                    |
|           | Foam surface: < 90%                                                                                                    |
|           | When measuring the foam surface, it may be necessary to reduce the limit. If the sensor displays a limit value that is too low, it is necessary to reduce the limit.                                            |
| Probe     | Special settings.                                                                                                    |
| Length    | See "2.3 Foam commissioning (with factory settings)"                                                                                                    |
| CblLen    | See "5.9 Changing the coaxial cable length".                                                                                                    |
| Туре      | Choosing between rod and rope.                                                                                                    |
| Info      | Sensor information                                                                                                    |
| FrmVer    | Shows the firmware version                                                                                                    |
| SerNo     | Shows the serial number                                                                                                    |
| CalSta    | Displays the status of the container calibration                                                                                                    |
| AppTag    | Measuring point name, can only be described via IO-Link.                                                                                                    |
| DevTag    | Device name, can only be written over IO-Link.                                                                                                    |
| SigQua    | Parameter describes the quality of the measuring signal.                                                                                                    |
| SigQa1    | See Chapter "5.8 Evaluating signal quality"                                                                                                    |
| SigQa2    | See Chapter "5.8 Evaluating signal quality"                                                                                                    |
| SigQa3    | See Chapter "5.8 Evaluating signal quality"                                                                                                    |
| StEcho    | This function makes it possible to save diagnostic data in the device.                                                                                                    |
| PASSW     | See Chapter "5.1 Expert mode"                                                                                                    |

# 7 Troubleshooting

# 7.1 Error message on the display

| Error                      | Cause                                                                                                    | Solution                                                                       |
|----------------------------|----------------------------------------------------------------------------------------------------|--------------------------------------------------------------------------------|
| lInvEc<br>&                | AutCal not executed, interference superimposes medium reflection                                                                                  | Perform commissioning<br>(see Chapter 2.1 "Quick commissioning")               |
| level present              | TrsHld setting is not suitable for the medium                                                                                                    | Perform advanced commissioning<br>(see Chapter 2.2 "Advanced commissioning")   |
| !InvEc<br>&                | Probe length configured incorrectly                                                                                                    | Check probe length and compare against<br>configuration in EXPRT-Config-LENGTH |
| empty tank                 | Probe not available                                                                                                    | Check probe                                                                    |
| !ATTNT                     | A parameter was written outside of the valid value range and therefore adjusted                                                                   | Write the value again inside of the valid range                                |
|                            | Another parameter was automatically<br>adjusted due to a dependency (SPx,<br>RPx)                                                                 | Check parameter again                                                          |
| !WRONG                     | Incorrect password entered                                                                                                    | Enter correct password                                                         |
| !NoCal                     | Information: The AutCal process or<br>foam calibration was rejected because<br>the probe length, teach-in depth, or<br>measuring mode was changed | Perform commissioning again if necessary                                       |
| !CalOk                     | The teach-in process was successful                                                                                                    |                                                                                |
| !NoSig                     | AutCal failed                                                                                                    | Repeat commissioning                                                           |
| !faild                     | Foam-CalEmp or FoamCalMed menu<br>item failed                                                                                                    | Follow the foam commissioning instructions                                     |
| !SC-Q1<br>!SC-Q2           | Short-circuit at the output                                                                                                    | Remove short-circuit                                                           |
| ISC-Q3<br>ISC-Q4<br>ISC-Qa | Load resistance at the output is too low                                                                                                    | Increase load resistance                                                       |
| lIOLOf                     | Supply voltage too low for IO-Link communication                                                                                                  | Increase supply voltage to achieve the desired functionality                   |
| !QaOff                     | Supply voltage too low for analog output                                                                                                    | Increase supply voltage to achieve the desired functionality                   |
| !QxOff                     | Supply voltage too low for switching outputs                                                                                                    | Increase supply voltage to achieve the desired functionality                   |
| !QaOvf                     | The ohmic load at the analog current output Qa is too high                                                                                        | Reduce the load at Qa                                                          |
|                            | The analog current output Qa is not wired                                                                                                    | Connect the load to Qa                                                         |

# 7 Troubleshooting

| Error                                                            | Cause                                                                                                  | Solution                                                                                                    |
|------------------------------------------------------------------|----------------------------------------------------------------------------------------------------|----------------------------------------------------------------------------------------------------|
| !Range                                                           | The maximum allowable measuring range was exceeded. Measurement in this configuration is not possible. | Reduce probe length and/or coaxial cable<br>length (see Chapter "5.9 Changing the coaxial<br>cable length") |
| !Cable                                                           | The coaxial cable is damaged/faulty                                                                    | Replace the coaxial cable                                                                                   |
|                                                                  | The coaxial cable length was config-<br>ured incorrectly                                               | See Chapter 5.9 "Changing the coaxial cable length"                                                         |
| Display only<br>shows RUN.<br>Otherwise the<br>display is empty. | DspVal menu parameter<br>is set to QaBarG and the level<br>is below QALOW                              | Change QALOW or DspVal                                                                                      |
| Display off                                                      | Temperature too high                                                                                   | Reduce the temperature                                                                                      |
|                                                                  | Temperature is too low                                                                                 | Increase the temperature                                                                                    |
|                                                                  | No supply voltage                                                                                      | Connect sensor correctly                                                                                    |
| !Err[xx]<br>!ErM[xx]<br>!Erl[xx]<br>!ErO[xx]                     | System error                                                                                           | The device is faulty and must be replaced.<br>Replace the sensor.                                           |
| NVFail                                                           | Memory error                                                                                           | The device is faulty and must be replaced.<br>Replace the sensor.                                           |

# 7.2 Operating the display

| Error                                        | Cause                                                           | Solution                                                                              |
|----------------------------------------------|-----------------------------------------------------------------|---------------------------------------------------------------------------------------|
| The menu item<br>SPx/RPx is not<br>displayed | QxMENU/OUx is not<br>configured to Qx-Hno or Qx-Hnc             | Perform configuration of Qx<br>(see Chapter 3 "Configuring the switching<br>outputs") |
| The menu item<br>FHx/FLx is not<br>displayed | QxMENU/OUx is not<br>configured to Qx-Fno or Qx-Fnc             | Perform configuration of Qx<br>(see Chapter 3 "Configuring the switching<br>outputs") |
| QAFAIL is not displayed                      | The analog output Qa is in voltage<br>mode (QATYP = 0 to 10 V)  | Perform configuration of Qa<br>(see Chapter 4 "Configuring the analog<br>output")     |
| SimVol is not<br>displayed                   | The analog output Qa is in current<br>mode (QATYP = 4 to 20 mA) | Perform configuration of Qa<br>(see Chapter 4 "Configuring the analog<br>output")     |
| SimCur is not<br>displayed                   | The analog output Qa is in voltage<br>mode (QATYP = 0 to 10 V)  | Perform configuration of Qa<br>(see Chapter 4 "Configuring the analog<br>output")     |
| EXPRT-Config<br>is not displayed             | Correct password not entered                                    | See Chapter 5.1 "Expert mode"                                                         |

# 7 Troubleshooting

| Error                                              | Cause                                 | Solution                                                                                              |
|----------------------------------------------------|---------------------------------------|----------------------------------------------------------------------------------------------------|
| EXPRT-Foam is not displayed                        | Correct password not entered          | See Chapter 5.1 "Expert mode"                                                                         |
| Lengths are ex-<br>pressed as deci-<br>mal numbers | Inch is activated as the display unit | Perform configuration of unit<br>[see Chapter 5.11 "Selecting the display<br>unit (millimeter/inch)"] |
| The menu only shows PASSW                          | Display lock is activated             | See Chapter 5.10 "Activating the display lock"                                                        |

# 7.3 Outputs

| Error                                              | Cause                                                       | Solution                                                                                                |
|----------------------------------------------------|-------------------------------------------------------------|----------------------------------------------------------------------------------------------------|
| Switching output<br>does not behave<br>as expected | Configuration incorrect                                     | Perform configuration of the switching output<br>(see Chapter 3 "Configuring the switching<br>outputs") |
|                                                    | An error is pending; the sensor outputs are in a safe state | Remove the cause of the error                                                                           |
|                                                    | Cable break                                                 | Check the cable                                                                                         |
| Analog output<br>does not behave<br>as expected    | Configuration incorrect                                     | Configure the analog output<br>(see Chapter 4 "Configuring the analog<br>output")                       |
|                                                    | An error is pending; the sensor outputs are in a safe state | Remove the cause of the error                                                                           |
|                                                    | Cable break                                                 | Check the cable                                                                                         |

# 7.4 Behavior

| Error                                                                                             | Cause                    | Solution                                                            |
|---------------------------------------------------------------------------------------------------|--------------------------|---------------------------------------------------------------------|
| Sensor shows high level after installation even though the tank is empty                          | AutCal not performed     | Perform commissioning<br>(see Chapter 2<br>"Commissioning the NGR") |
| When used with a coaxial tube,<br>the sensor indicates a high level<br>although the tank is empty | AutCal not performed     | Perform commissioning<br>(see Chapter 2<br>"Commissioning the NGR") |
| Level value fluctuates on the display                                                             | Medium surface unsettled | Activate filtering<br>(see Chapter 2.1 "Quick commis-<br>sioning")  |

| Error                                                                                                | Cause                                                                                    | Solution                                                                                                    |
|----------------------------------------------------------------------------------------------------|------------------------------------------------------------------------------------------|----------------------------------------------------------------------------------------------------|
| The displayed level value / SPx/<br>RPx / FHx/FLx / QALOW/QAHIGH<br>is greater than the probe length | An offset was configured for the level value                                             | Adjust offset<br>(See Chapter 5.12 "Setting the<br>offset")                                                                                   |
|                                                                                                    | Incorrect probe length configured                                                        | Adjust probe length (see<br>Chapter 5.6 "Configuring the<br>probe length")                                                                    |
| Level occasionally jumps to a higher value                                                           | Contamination in the vicinity of the process connection                                  | Clean                                                                                                    |
|                                                                                                    | Spray ball or feed dampen probe<br>with medium above the medium<br>surface               | Observe the installation condi-<br>tions<br>Configure the MaxCoL plausibility<br>filter<br>(see chapter "5.2 Filtering mea-<br>sured values") |
|                                                                                                    | Change in the ambient conditions<br>regarding the situation during the<br>AutCal process | Perform commissioning again<br>(see Chapter 2<br>"Commissioning the NGR")                                                                     |
|                                                                                                    | Significant buildup of foam                                                              | Perform foam commissioning<br>(see Chapter 2.3 "Foam commis-<br>sioning")                                                                     |
|                                                                                                    | TrsHld set too low, the echo<br>algorithm detects interference<br>reflections            | Increase TrsHld                                                                                                    |
| Level occasionally jumps to 0 mm                                                                     | TrsHld set too high                                                                      | Perform advanced commissioning<br>(see Chapter 2 "Commissioning<br>the NGR")                                                                  |
|                                                                                                    | Significant buildup of foam                                                              | Perform foam commissioning                                                                                                    |
| No measurement of low levels for media with low DKs                                                  | Increased inactive range at the probe end for media with a low DK                        |                                                                                                    |
| Increased measurement inaccu-<br>racy                                                                | Use of foam algorithm                                                                    |                                                                                                    |

# 8 Technical Data

# 8.1 Features

| Medium                                        | Liquids                                                                |
|-----------------------------------------------|------------------------------------------------------------------------|
| Detection type                                | Limit, continuous                                                      |
| Probe length<br>Mono-rod probe<br>Cable probe | <ul> <li>200 mm to 2,000 mm</li> <li>* 1,000 mm to 4,000 mm</li> </ul> |
| Adjustable measuring range                    | 95 mm to 6,005 mm                                                      |
| Process pressure                              | -1 bar to 10 bar                                                       |
| Process temperature                           | -20°C to +100°C                                                        |
|                                               |                                                                        |
| RoHS certificate                              | $\checkmark$                                                           |
| IO-Link                                       | V                                                                      |
|                                               |                                                                        |

# 8.2 Performance

| Accuracy <sup>1)</sup>      | ±5 mm    |
|-----------------------------|----------|
| Repeatability 1)            | ≤ 2 mm   |
| Resolution                  | < 2 mm   |
| Response time <sup>3)</sup> | < 400 ms |

\* in preparation

# 8 Technical data

| Dielectric constant                               | $\geq$ 5 for mono-rod probe/cable probe*<br>$\geq$ 1.8 with coaxial tube |
|---------------------------------------------------|--------------------------------------------------------------------------|
|                                                   |                                                                          |
| Conductivity                                      | No limitation                                                            |
|                                                   |                                                                          |
| Maximum change of level 4)                        | 500 mm/s                                                                 |
| Inactive area at process connection <sup>2)</sup> | 25 mm                                                                    |
|                                                   |                                                                          |
| Inactive area at end of probe 1)                  | 10 mm                                                                    |

<sup>1)</sup> With water under reference conditions.

 $^{\mbox{\tiny 2)}}$  With parameterized container with water under reference conditions, otherwise 40 mm.

<sup>3)</sup> Depends on measuring mode (high-speed < 400 ms, high accuracy < 2,800 ms)

<sup>4)</sup> Depends on configuration (MaxCol - maximum change of level)

# 8.3 Reference conditions

| Container with diameter                   | 1 m                       |
|-------------------------------------------|---------------------------|
| Minimum distance to built-in components   | > 300 mm                  |
| Distance from end of probe to tank bottom | > 15 mm                   |
| Air humidity                              | 65% ± 20%                 |
| Temperature                               | +20°C±5°C                 |
| Pressure                                  | 1,013 mbar abs. ± 20 mbar |
| Medium                                    | Water, DK = 80            |
| Centered installation of sensor           | V                         |
| Container parameterization carried out    | <b>v</b>                  |

# 8 Technical data

# 8.4 Measurement accuracy

Measurement accuracy with parameterized container

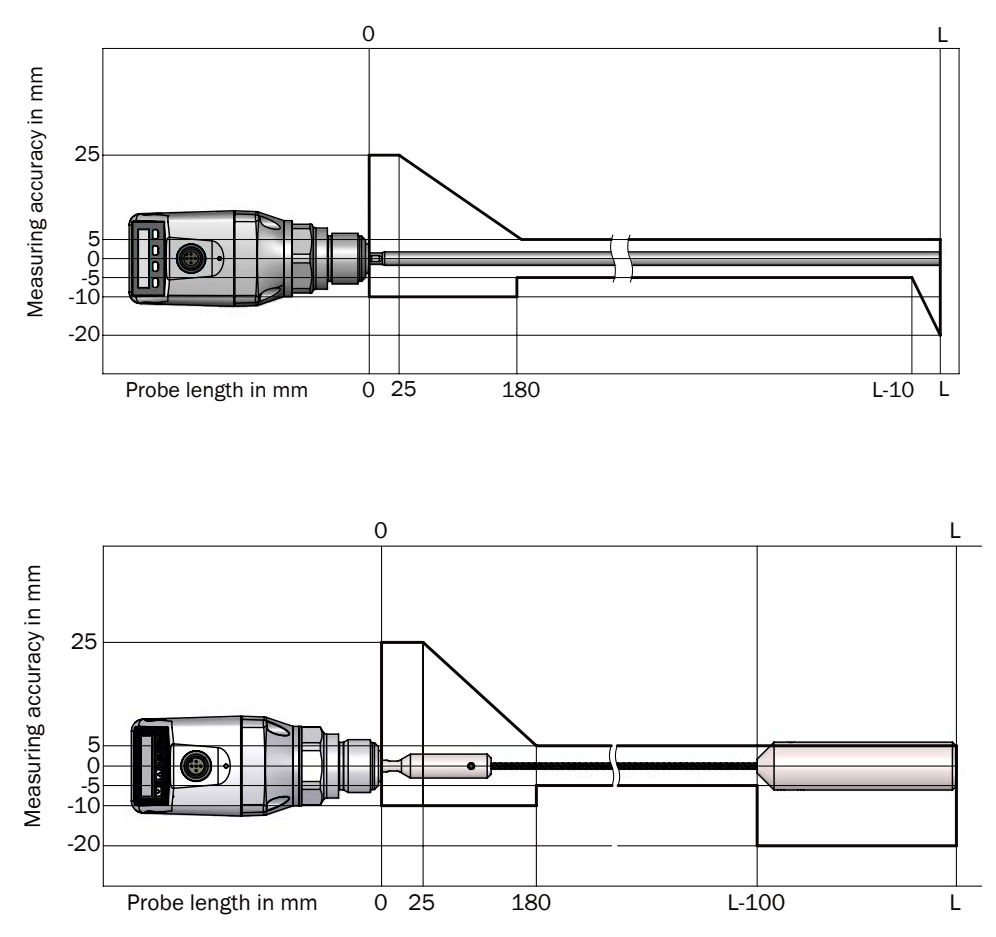

# 8 Technical data

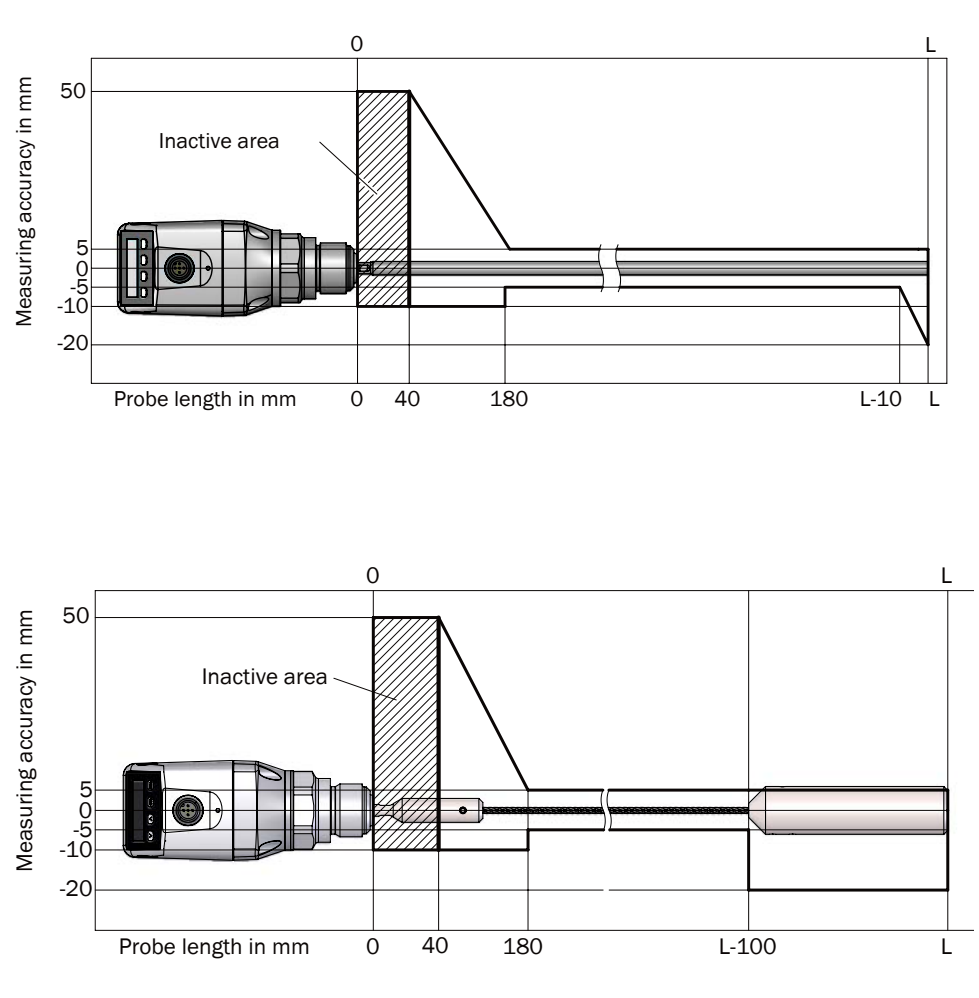

Measurement accuracy without parameterized container

(in preparation)

# 8.5 Mechanics/materials

| Wetted parts             | 1.4404, PTFE         |
|--------------------------|----------------------|
| Process connection       | G 3/4 A,<br>3/4" NPT |
| Housing material         | Plastic PBT          |
| Max. probe load          | ≤ 6 Nm               |
| Enclosure rating         | IP67: EN 60529       |
| Weight                   | Max. 1.3 kg          |
| Coaxial cable insulation | PVC                  |

# 8.6 Electrical connection values

| Supply voltage <sup>1) 2)</sup> | 12 V DC to 30 V DC                                                                                                    |
|---------------------------------|----------------------------------------------------------------------------------------------------|
| Current consumption             | $\leq$ 100 mA at 24 V without output load                                                                                                    |
| Initialization time             | ≤5s                                                                                                    |
| Protection class                | ш                                                                                                    |
| Connection type                 | M12 x 1 (5-pin)<br>M12 x 1 (8-pin)                                                                                                    |
| Hysteresis                      | Min. 3 mm, freely configurable                                                                                                    |
| Output signal <sup>1)</sup>     | 4 mA to 20 mA / 0 V to 10 V automatically switchable<br>depending on output load <sup>1)</sup><br>1 PNP transistor output (Q1) and 1 PNP/NPN transistor<br>output (Q2) switchable, or<br>1 PNP transistor output (Q1) and 3 PNP/NPN transistor<br>outputs (Q2 to Q4) switchable (depending on type) <sup>1)</sup> |
| Signal voltage HIGH             | Uv –2 V                                                                                                    |
| Signal voltage LOW              | ≤ 2 V                                                                                                    |
| Output current                  | < 100 mA                                                                                                    |
| Inductive load                  | <1H                                                                                                    |
| Capacitive load                 | 100 nF                                                                                                    |
| Temperature drift               | < 0.1 mm/K                                                                                                    |
| Output load                     | 4 mA to 20 mA < 500 ohms at Uv > 15 V<br>4 mA to 20 mA < 350 ohms at Uv > 12 V<br>0 V to 10 V > 750 ohms at Uv > 14 V                                                                                                    |
| Lower signal level              | 3.8 mA to 4 mA                                                                                                    |
| Upper signal level              | 20 mA to 20.5 mA                                                                                                    |
| EMC                             | EN 61326-1:2006, 2004/108/EC                                                                                                    |

<sup>1)</sup> All connections are reverse polarity protected. All outputs are overload and short-circuit protected.

<sup>2)</sup> Use an energy-limited circuit for power supply as per UL61010-1 3rd Ed., Section 9.3

# 8.7 Environmental conditions

| Ambient temperature, opera-<br>tion <sup>1)</sup> | -20°C to +60°C |
|---------------------------------------------------|----------------|
| Ambient temperature, storage                      | -40°C to +80°C |

<sup>1)</sup> According to UL listing: degree of contamination 3 (UL61010-1: 2012-05); air humidity: 80% at temperatures up to 31 °C; installation height: max. 3,000 m above sea level; indoor applications only

# 8.8 Dimensional drawings

Dimensions in mm

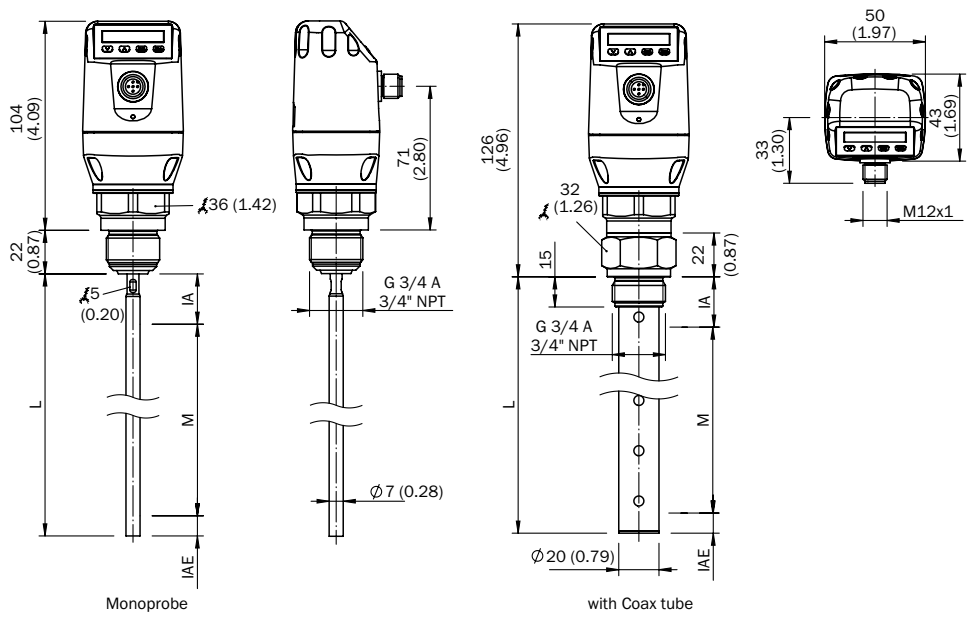

- M: Measuring range
- L: Probe length
- IA: Inactive area at process connection 25 mm
- IAE: Inactive area at probe end 10 mm

Standard version

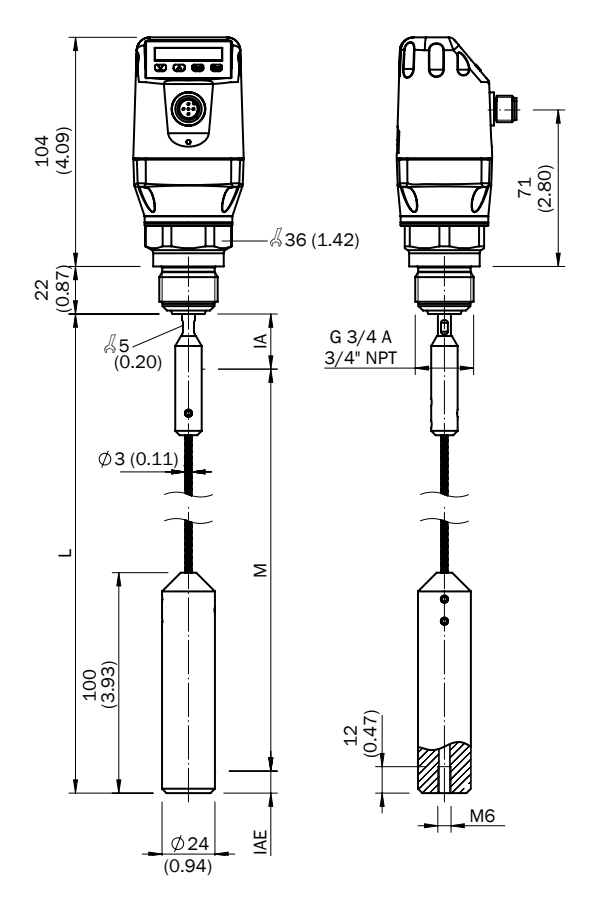

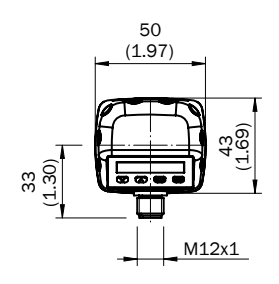

- M: Measuring range L: Probe length IA: Inactive area at process connection 25 mm IAE: Inactive area at probe end 10 mm

# 8.9 Factory settings

| Parameter  | Factory setting                                                                   |
|------------|-----------------------------------------------------------------------------------|
| SP1        | 80% of the probe length measured from the end of the probe                        |
| RP1        | 5 mm below SP1                                                                    |
| 0U1        | Q1_Hno                                                                            |
| 600        | For 5-pin versions: 20% of the probe length measured from the end of the probe    |
| 5F2        | For 8-pin versions: $60\%$ of the probe length measured from the end of the probe |
| RP2        | 5 mm below SP2                                                                    |
| 0U2        | Q2_Hno                                                                            |
| TYP2       | Q2_PNP                                                                            |
| SP3        | 40% of probe length measured from end of probe                                    |
| RP3        | 5 mm below SP3                                                                    |
| 0U3        | Q3_Hno                                                                            |
| SP4        | 20% of the probe length measured from the end of the probe                        |
| RP4        | 5 mm below SP4                                                                    |
| 0U4        | Q4_Hno                                                                            |
| TYP3       | Q3_PNP                                                                            |
| TYP4       | Q4_PNP                                                                            |
| QAHigh     | 50 mm below start of probe                                                        |
| QALOW      | 10 mm above end of probe                                                          |
| QAPOL      | QA_Nrm                                                                            |
| QATYP      | Auto                                                                              |
| QAFAIL     | 3.5 mA                                                                            |
| SimCur     | SimOff                                                                            |
| SimVol     | SimOff                                                                            |
| DspVal     | Distan                                                                            |
| Filter     | Off                                                                               |
| SimLev     | SimOff                                                                            |
| TrsHld     | 100                                                                               |
| MaskZn     | 0 mm                                                                              |
| MaskTr     | 50%                                                                               |
| Mode       | Pulse                                                                             |
| CalSta     | noCal                                                                             |
| Probe/Type | Depending on probe type: Rod/Rope                                                 |
| MaxCol     | Depending on measuring mode: HiSped = AnySped, HiAcc = 10 cm/s                    |
| MeasMd     | HiSpd                                                                             |
| CalRng     | 6,005 mm                                                                          |
| FomSta     | Inactive                                                                          |
| Limit      | 90                                                                                |
| Offset     | 0 mm                                                                              |
| Unit       | mm                                                                                |
| Lock       | Inactive                                                                          |

# 9 Order Details

#### Ordering Code Guided Wave Radar Level Transmitter Model NGR

#### Order Details (Example: NGR-1 2 4 2 G5 B)

| Model | Version                                | Material                     | Signal Output                        | Contact                                    | Connection                          | Probe length                                                                                                    |
|-------|----------------------------------------|------------------------------|--------------------------------------|--------------------------------------------|-------------------------------------|----------------------------------------------------------------------------------------------------|
| NGR-  | 1 = probe<br>2 <sup>2]</sup> = coaxial | 2 = stainless steel/<br>PTFE | 4 = 4-20 mA/<br>0-10 V<br>switchable | 2 = 1xPNP+1xPNP/NPN<br>4 = 1xPNP+3xPNP/NPN | G5 = G¾ male<br>N5 = ¾" NPT<br>male | 0 <sup>1</sup> ) = probe length<br>2000 mm<br>(standard)<br>L = Length 2002000 mm<br>(specify in clear text)<br>B <sup>1</sup> ) = mounted on bypass |
|       | 4 = wire                               | 2 = stainless steel          | 4 = 4-20 mA/<br>0-10 V<br>switchable | 2 = 1xPNP+1xPNP/NPN                        | G5 = G¾ male<br>N5 = ¾" NPT<br>male | 4 = probe length<br>4000 mm<br>(standard)<br>S = Length 10004000 mm<br>(specify in clear text)                                                       |

<sup>1)</sup> Only possible with NGR-1. Bypass-specification, see NBK-M data sheet

<sup>2</sup> Using a coaxial tube improves signal detection, particularly in media with low DK values (e.g., oil)

Note: Standard probe length «L»=2000 mm (NGR-1242G50 on stock). Probe length «L» available in steps of 10 mm. Example: 200, 210, 220, 230...2000 mm. Please specify in clear text while ordering Standard wire length «L»=4000 mm (NGR-4242G50 on stock). Probe length «L» available in steps of 100 mm. Example: 1000, 1100, 1200, 1300...4000 mm. Please specify in clear text while ordering

#### **Plug Connectors and Cables**

| Model          | Brief description                                                            |  |
|----------------|------------------------------------------------------------------------------|--|
| ZUB-KAB-12K502 | Cable, M12, 5-pin, straight connector female with molded cable, 2 m, PUR/PVC |  |
| ZUB-KAB-12K802 | Cable, M12, 8-pin, straight connector female with molded cable, 2 m, PUR/PVC |  |

### 10 Maintenance

The NGR is maintenance-free. We recommend doing the following regularly: Checking the probe for contamination
Checking the screw connections and plug-in connections

# 11 Returning the level sensor

Declaration of no objection (contamination declaration in the event of service work) Rinse off or clean removed devices before returning them in order to protect our employees and the environment from dangers posed by residue from measured materials. Faulty devices can only be examined when accompanied by a completed return form. A declaration of this type includes information about all materials which have come into contact with the device, including those which were used for testing purposes, operation, or cleaning. The return form is available at our Internet site (www.kobold.com).

# 12 Disposal

Dispose of device components and packaging materials in compliance with applicable country-specif-

ic waste treatment and disposal regulations of the region of use.

### 13 Medium list

This medium list (from page 54) provides an overview of the DK values of liquids. Water-based liquids always have a DK value of > 5, which allows NGR to be used easily. For DK values of < 5, a coaxial tube or a metallic immersion tube/bypass is always required.

| Substance                    | DK<br>value |
|------------------------------|-------------|
| Acetal (25°C)                | 3.8         |
| Acetaldehyde                 | 15.0        |
| Acetamide (77°C)             | 59.2        |
| Acetoacetic acid ethyl ester | 15.0        |
| Acetone                      | 21.5        |
| Acetophenone                 | 18.0        |
| Acetylacetone                | 23.0        |
| Acetyl bromide               | 16.2        |
| Acetyl chloride              | 15.9        |
| Acetylene dibromide          | 7.2         |
| Acetylene tetrabromide       | 5.6         |
| Aconite acid ester           | 6.3         |
| Adipic acid                  | 1.8         |
| Aerosile                     | 1.0         |
| Activated carbon             | 12.0        |
| Alum (60°C)                  | 4.2         |
| Allyl alcohol                | 20.6        |
| Allyl chloride               | 8.2         |
| Allyl iodide                 | 6.1         |
| Aluminum bromide<br>(100°C)  | 3.4         |
| Aluminum foil                | 10.8        |
| Aluminum hydroxide           | 2.5         |
| Aluminum splinters           | 7.3         |
| Aluminum sulfate             | 2.6         |

| Substance                 | DK<br>value |
|---------------------------|-------------|
| Formic acid               | 57.9        |
| Ammonia                   | 15.0        |
| Ammonia solution (25%)    | 31.6        |
| Ammonia salt              | 4.3         |
| Pentanol                  | 14.8        |
| Amyl amine                | 4.5         |
| Aniline                   | 7.0         |
| Anisealdehyde             | 22.3        |
| Anisole                   | 4.5         |
| Anthracite                | 3.2         |
| Antimony hydride          | 1.8         |
| Malic acid diethylester   | 10.0        |
| Argon                     | 1.5         |
| Arsine                    | 2.1         |
| Arsole                    | 2.3         |
| Asbestos                  | 10.0        |
| Ascorbic acid (vitamin C) | 2.1         |
| Azelaic acid diethylester | 5.0         |
| Azoxybenzene (36°C)       | 5.2         |
| Basalt                    | 2.5         |
| Cotton fiber flour        | 3.2         |
| Bauxite                   | 2.5         |
| Bentonite                 | 8.1         |
| Benzal chloride           | 6.9         |

| Substance            | DK<br>value |
|----------------------|-------------|
| Benzaldehyde         | 17.6        |
| Benzil (80°C)        | 10.0        |
| Benzine              | 2.0         |
| Benzene              | 2.3         |
| Benzene, heavy       | 3.2         |
| Benzyl alcohol       | 13.5        |
| Benzyl amine         | 4.6         |
| Benzyl chloride      | 7.0         |
| Beer brew            | 25.0        |
| Bitumen              | 2.8         |
| Hydrogen cyanide     | 158.0       |
| Bore oil emulsion    | 25.0        |
| Bornylacetate        | 4.6         |
| Bromine              | 3.1         |
| Butanoic acid        | 3.0         |
| Camphene             | 2.3         |
| Caproic acid (71°C)  | 2.6         |
| Caprylic acid        | 2.5         |
| Carbazole            | 1.3         |
| Carbonylcyanide      | 10.7        |
| Cellite              | 1.6         |
| Cetyl alcohol (60°C) | 3.6         |
| Quinoline            | 8.8         |
| Chlorine, liquid     | 2.1         |

| Substance                         | DK<br>value |
|-----------------------------------|-------------|
| Chloral                           | 6.7         |
| Chlorobenzine                     | 5.7         |
| Chloracetic acid                  | 33.4        |
| Chlorohydrin                      | 31.0        |
| Chlorinated lime                  | 2.3         |
| Chloroform (trichlormeth-<br>ane) | 4.8         |
| Cola essence                      | 17.3        |
| Cream (skin)                      | 19.0        |
| Cuminaldehyde                     | 10.7        |
| Cyanogen                          | 2.5         |
| Decalin                           | 2.1         |
| Degalan                           | 3.1         |
| Desmodur                          | 10.0        |
| Diacetone alcohol                 | 18.2        |
| Diamylether                       | 3.0         |
| Dibenzofuran (100°C)              | 3.0         |
| Dibenzyl (60°C)                   | 2.5         |
| Diesel fuel                       | 2.1         |
| Diethylamine                      | 3.8         |
| Dimethylether (methyl ether)      | 5.0         |
| Diofan                            | 32.0        |
| Dioxane                           | 2.0         |
| Diphenyl (75°C)                   | 2.5         |
| Printing ink                      | 4.6         |

| Substance               | DK<br>value |
|-------------------------|-------------|
| Ice cream (-20°C)       | 16.5        |
| Iron (III) oxide red    | 1.9         |
| Emulphor                | 4.0         |
| Epichlorhydrin          | 23.0        |
| Peanuts, dried          | 3.1         |
| Peanut expeller         | 2.4         |
| Vinegar                 | 24.0        |
| Acetic acid             | 6.2         |
| Cement asbestos         | 3.2         |
| Ethanol (ethyl alcohol) | 16.2        |
| Ether                   | 4.0         |
| Ethyl acetate           | 6.0         |
| Ethylamine              | 6.9         |
| Ethyl benzoate          | 6.0         |
| Ethyl benzene           | 2.4         |
| Ethylene chlorohydrin   | 25.0        |
| Ethylene chloride       | 10.6        |
| Ethylenediamine         | 15.0        |
| Ethylene oxide (-1°C)   | 13.9        |
| Ethyl mercaptan         | 6.9         |
| Fenchone                | 12.8        |
| Ferrite pellets         | 21.0        |
| Ferrosilicone           | 10.0        |
| Green vitriol (80°C)    | 32.4        |

| Substance               | DK<br>value |
|-------------------------|-------------|
| Ferrozell               | 18.3        |
| Fat coal                | 3.4         |
| Fatty acid (35°C)       | 1.7         |
| Fish oil                | 2.6         |
| Flax pellets            | 1.4         |
| Meat and bone meal      | 1.9         |
| Tankage                 | 1.9         |
| Fly ash                 | 3.3         |
| Fluorine                | 1.5         |
| Fluorbenzene            | 6.4         |
| Hydrogen fluoride (0°C) | 83.6        |
| Calcium fluoride        | 2.5         |
| Formamide               | 109.0       |
| Furan                   | 3.0         |
| Furfurol                | 41.7        |
| Animal feed grist       | 2.4         |
| Germanium tetrachloride | 2.4         |
| Grain grist             | 3.0         |
| Gypsum                  | 1.8         |
| Fiber glass powder      | 1.1         |
| Glass granulate         | 4.0         |
| Cullet                  | 2.0         |
| Glucose (50°C)          | 30.0        |
| Glycerol                | 13.2        |

| Substance              | DK<br>value |
|------------------------|-------------|
| Glycerol water         | 37.0        |
| Glycol                 | 37.0        |
| Glysantin              | 25.0        |
| Granuform              | 4.0         |
| Guaiacol               | 11.0        |
| Guano (phosphate rock) | 2.5         |
| Oat                    | 4.9         |
| Urea                   | 2.9         |
| Resin                  | 1.5         |
| Hazelnuts              | 2.0         |
| Hot glue (150°C)       | 2.3         |
| Heating oil            | 2.1         |
| Helium                 | 1.1         |
| Heptane                | 1.9         |
| Heptanal               | 9.1         |
| Heptanoic acid (71°C)  | 2.6         |
| Heptene                | 2.1         |
| Hexane                 | 1.9         |
| Hexene                 | 2.1         |
| Hexanol                | 12.5        |
| Hibiscus               | 2.8         |
| Wood chips             | 2.3         |
| Charcoal               | 1.3         |
| Wood swarf             | 1.5         |

| Substance               | DK<br>value |
|-------------------------|-------------|
| Splints                 | 1.1         |
| Honey                   | 24.0        |
| Hydrazine               | 58.0        |
| Imidazole, pure (100°C) | 23.0        |
| Isoamyl acetate         | 4.8         |
| Isoamyl alcohol         | 15.6        |
| Isoamyl bromide         | 6.0         |
| Isoamyl chloride        | 6.1         |
| Isoamyl ether           | 2.8         |
| Isoamyl iodide          | 5.6         |
| Isobutanoic acid        | 2.6         |
| Isobutyl alcohol        | 18.1        |
| Isobutyl amine          | 4.4         |
| Isobutyl benzene        | 2.3         |
| Isobutyl bromide        | 7.2         |
| Isobutyl chloride       | 6.5         |
| Isobutyl cyanide        | 18.0        |
| Isobutyl iodide         | 6.5         |
| Isobutyl nitrate        | 11.7        |
| Isobutyl silane         | 2.5         |
| Isoquinoline            | 10.7        |
| Isocyanate              | 6.1         |
| Isoprene                | 2.1         |
| Isopropanol             | 18.0        |

| Substance             | DK<br>value |
|-----------------------|-------------|
| Isosafrol             | 3.3         |
| lodine                | 11.1        |
| lodobenzene           | 4.6         |
| Methyl iodide         | 7.1         |
| Hydrogen iodide       | 2.9         |
| Coffee beans          | 1.5         |
| Cocoa beans           | 1.8         |
| Caustic potash        | 3.3         |
| Potash salt           | 2.0         |
| Lime                  | 2.0         |
| Potato starch         | 1.7         |
| Ceramic compound      | 17.0        |
| Ketchup               | 24.0        |
| Gravel                | 2.6         |
| Diatomaceous earth    | 1.4         |
| Silicic acid          | 2.0         |
| Bone fat              | 2.7         |
| Bonemeal              | 1.7         |
| Sodium chloride       | 23.0        |
| Coal, 15% moisture    | 4.0         |
| Diethyl carbonate     | 2.8         |
| Coal dust             | 2.5         |
| Coconut oil (refined) | 2.9         |
| Coke                  | 3.0         |

| Substance               | DK<br>value |
|-------------------------|-------------|
| Cork powder             | 1.7         |
| Concentrated feed       | 3.2         |
| Chalk                   | 2.1         |
| Cresol                  | 11.0        |
| Cresol resin            | 18.3        |
| Crystal sugar           | 2.0         |
| Fertilizer              | 4.3         |
| Plastic pellets         | 1.2         |
| Copper ore              | 5.6         |
| Nitrous oxide           | 1.5         |
| Lanolin                 | 4.2         |
| Latex                   | 24.0        |
| Lauric acid ethyl ester | 3.4         |
| Glue                    | 2.0         |
| Linoleic acid           | 2.7         |
| Solvent                 | 18.0        |
| Skim milk powder        | 2.3         |
| Corn                    | 3.6         |
| Corn grist              | 2.1         |
| Corn starch syrup       | 18.4        |
| Malt                    | 2.7         |
| Mandelic acid nitril    | 18.0        |
| Marble stones small (2- | 2.5         |
| Mice feed               | 2.3         |

| Substance                 | DK<br>value |
|---------------------------|-------------|
| Flour                     | 2.5         |
| Molasses                  | 31.3        |
| Menthol (42°C)            | 4.0         |
| Mesityl oxide             | 15.0        |
| Metal powder              | 6.0         |
| Methanol (methyl alcohol) | 33.0        |
| Methyl acetate            | 8.0         |
| Methylene bromide         | 7.0         |
| Methylene chloride        | 9.0         |
| Methylene chloride        | 9.1         |
| Methylene iodide          | 5.3         |
| Methyl nitrate            | 23.5        |
| Methyl cellulose          | 3.0         |
| Monochloremethane         | 9.8         |
| Morpholine                | 7.3         |
| Naphthenic acid           | 2.6         |
| Naphthalene               | 2.5         |
| Sodium carbonate          | 3.0         |
| Sodium methylate          | 1.5         |
| Sodium perborate          | 2.2         |
| Sodium peroxide           | 2.7         |
| Sodium sulfate            | 2.7         |
| Nitrobenzene              | 35.0        |
| Nitroethane               | 29.0        |

| Substance               | DK<br>value |
|-------------------------|-------------|
| Nitroglycol             | 28.3        |
| Nitroglycerin           | 19.3        |
| Nitro varnish           | 5.2         |
| Nitromethane            | 39.0        |
| Nitrophoska             | 5.4         |
| Nitrosyl bromide (13°C) | 15.2        |
| Nitrosyl chloride       | 19.0        |
| Pasta, milled durum     | 1.9         |
| Octane                  | 2.0         |
| Octene                  | 2.1         |
| Octyl bromide           | 5.0         |
| Oil                     | 2.0         |
| Oileic acid             | 2.5         |
| Water-in-oil emulsion   | 24.2        |
| Oxalo ethyl acetate     | 6.0         |
| Palmitic acid           | 2.3         |
| Palm tree nuts          | 2.2         |
| Palm tree nuts          | 2.8         |
| Palm seed oil           | 1.8         |
| Paper scraps            | 1.2         |
| Paraffin                | 1.6         |
| Paraldehyde             | 15.1        |
| Pelargon                | 2.8         |
| Penta borane            | 21.0        |

| Substance            | DK<br>value |
|----------------------|-------------|
| Penta ethyl chloride | 3.8         |
| Penta chlorotoluene  | 4.8         |
| Pentane              | 1.8         |
| Pentanal (15°C)      | 11.8        |
| Pentene              | 2.0         |
| Perchlorate          | 3.6         |
| Hexachlorobutadiene  | 2.6         |
| Perlite              | 1.7         |
| PET powder           | 1.5         |
| Phenetole            | 4.2         |
| Phenol               | 8.0         |
| Phenol resin         | 7.4         |
| Phosgene             | 4.3         |
| Phosphate            | 4.0         |
| Phosphorus, liquid   | 3.9         |
| Phosphorus salt      | 4.0         |
| Pinane               | 2.1         |
| Piperidine           | 5.8         |
| Polyamide pellets    | 1.7         |
| Polyethylene         | 1.2         |
| Polypropylene        | 1.6         |
| Polyrol              | 2.8         |
| Polyvinyl acetals    | 2.8         |
| Popcorn              | 1.1         |

| Substance                 | DK<br>value |
|---------------------------|-------------|
| Liquid detergent          | 1.2         |
| Propanal (15°C)           | 14.4        |
| Propanol (propyl alcohol) | 2.2         |
| Propanoic acid            | 3.2         |
| Propylamine               | 3.0         |
| Propylene, liquid         | 1.9         |
| Propylene chloride        | 9.0         |
| Propylether               | 3.3         |
| PVC powder, pure          | 1.3         |
| Pyridine                  | 13.2        |
| Pyrrol                    | 8.0         |
| Silica sand               | 2.0         |
| Quartz stone meal         | 2.7         |
| Mercury diethyl           | 2.1         |
| Rapeseed                  | 3.3         |
| Rapeseed grist            | 2.1         |
| Rice                      | 3.0         |
| Rye                       | 6.0         |
| Rye bran                  | 2.2         |
| Beetroot seeds            | 3.5         |
| Beetroot cuttings         | 7.3         |
| Carbon black              | 18.8        |
| Saccharose solution       | 20.0        |
| Sawdust                   | 1.3         |

| Substance                       | DK<br>value |
|---------------------------------|-------------|
| Nitric acid (98%)               | 19.0        |
| Hydrochloric acid               | 5.0         |
| Salt water                      | 32.0        |
| Oxygen                          | 1.5         |
| Chamotte                        | 1.8         |
| Foam flakes                     | 1.1         |
| Lard (80°C)                     | 2.1         |
| Soft soap                       | 32.0        |
| Chocolate powder                | 2.0         |
| Black liquor                    | 32.0        |
| Sulfur                          | 3.5         |
| Sulfur dioxide (sulfurous acid) | 14.0        |
| Carbon disulfide, pure          | 2.6         |
| Sulfuric acid                   | 21.9        |
| Sulfuric acid (15%)             | 31.0        |
| Sulfuric acid (97%)             | 8.6         |
| Sulfur trioxide                 | 3.1         |
| Hydrogen sulfide                | 6.0         |
| Heavy fuel oil                  | 2.2         |
| Soap flakes                     | 9.2         |
| Soap pellets                    | 3.5         |
| Mustard                         | 24.0        |
| Mustard seeds                   | 3.6         |
| Silicone oil                    | 2.7         |

| Substance            | DK<br>value |
|----------------------|-------------|
| Silicone rubber      | 2.9         |
| Soy flour            | 4.5         |
| Soy grains           | 2.9         |
| Sunflower seeds      | 2.0         |
| Chaff                | 1.5         |
| Stearic acid         | 2.3         |
| Rock salt (0-25 mm)  | 4.3         |
| Styrene              | 2.4         |
| Tobacco dust         | 1.8         |
| Talcum               | 1.5         |
| Tea powder           | 2.0         |
| Tar, raw             | 4.0         |
| Terephthalic acid    | 1.5         |
| White spirit         | 2.0         |
| Terpinene            | 2.7         |
| Terpinolene          | 2.3         |
| Tetrachloroethylene  | 2.5         |
| Carbon tetrachloride | 2.3         |
| Thomaskali dust      | 3.4         |
| Thujone (0°C)        | 10.8        |
| Meat and bone meal   | 2.2         |
| Titan tetrachloride  | 2.8         |
| Toluene              | 2.4         |
| Clay                 | 2.3         |

| Substance                        | DK<br>value |
|----------------------------------|-------------|
| Transformer oil                  | 2.1         |
| Trichloroethylene                | 3.2         |
| Triethyl aluminum                | 2.9         |
| Triptan                          | 1.9         |
| Dry yeast                        | 2.0         |
| Ultrasil                         | 1.4         |
| Undecan                          | 2.0         |
| Valeric acid                     | 2.7         |
| Viscose                          | 34.5        |
| Wax                              | 1.8         |
| Benzine                          | 2.0         |
| Water                            | 80.3        |
| Water (360°C)                    | 10.0        |
| Water, demineralized             | 29.3        |
| Water, heavy                     | 78.3        |
| Sodium silicate                  | 16.0        |
| Hydrogen                         | 1.2         |
| Hydrogen peroxide, pure<br>(0°C) | 84.2        |
| Wine                             | 25.0        |
| Tartaric acid                    | 35.9        |
| Wheat                            | 4.0         |
| Wheat starch                     | 2.5         |
| Xylitol                          | 40.0        |
| Xylene                           | 2.3         |

| Substance   | DK<br>value |
|-------------|-------------|
| Toothpaste  | 18.3        |
| Cellulose   | 1.2         |
| Cement      | 2.2         |
| Zinc oxide  | 1.5         |
| Zinc powder | 4.4         |
| Sugar       | 1.8         |
| Tinder      | 12.0        |
|             |             |

#### IO-Link Operating Instructions for NGR-XXXXXX

#### 1. Physical Layer

| SIO Modus           | yes      |
|---------------------|----------|
| Min Cycle Time      | 16000 µs |
| Baudrate            | COM2     |
| Process Data Length | 32 Bit   |

#### 2. Process Data

| Record: 4    | Byte                |    |                    |    |           |           |             |           |
|--------------|---------------------|----|--------------------|----|-----------|-----------|-------------|-----------|
| Byte 0       | Level 31            | 30 | 29                 | 28 | 27        | 26        | 25          | 24        |
| Type5401342  | Unsigned Integer 14 |    |                    |    |           |           |             |           |
| Bitoffset    |                     |    |                    |    |           | 18        |             |           |
| Byte 1       | Level 23            | 22 | 21                 | 20 | 19        | 18        | Reserved 17 | 16        |
| TypeSubinder | Unsigned Integer 14 |    |                    |    |           | 7         | Integer 12  |           |
| Bitoffset    |                     |    |                    |    |           |           |             |           |
| Byte 2       | Reserved 15         | 14 | 13                 | 12 | 11        | 10        | 9           | 8         |
| TypeSubindex | ubindes Integer 12  |    |                    |    |           |           |             |           |
| Bitoffset    |                     | 6  |                    | 4  | 3         | 2         | 1           | 0         |
| Eyte 3       | Reserved 7          | 6  | DeviceState 5      | 4  | Q4 3      | Q3 2      | Q2 1        | Q1 0      |
| TypeSubindex | Integer 12          | 6  | Unsigned Integer 2 | 5  | Boolean 4 | Boolean 3 | Boolean 2   | Boolean 1 |

#### 3. Service Data

| IO-Link specif     | ic                       |                    |         |         |                  |               |               |
|--------------------|--------------------------|--------------------|---------|---------|------------------|---------------|---------------|
| Index<br>dec (hex) | Name                     | Format<br>(Offset) | Length  | Access' | Default<br>Value | Value / Range | Remark [Unit] |
| 16 (0x10)          | Vendor Name              | String             | 64 Byte | ro      | Kobold Messring  |               |               |
| 18 (0x12)          | Product Name             | String             | 64 Byte | ro      | NGR-             |               |               |
| 19 (0x13)          | Product ID               | String             | 64 Byte | ro      | NGR-XXXXXX       |               |               |
| 21 (0x15)          | Serial Number            | String             | 16 Byte | ro      |                  |               |               |
| 22 (0x16)          | Hardware Version         | String             | 64 Byte | ro      |                  |               |               |
| 23 (0x17)          | Firmware Version         | String             | 64 Byte | ro      |                  |               |               |
| 24 (0x18)          | Application Specific Tag | String             | Byte    | rw      |                  |               |               |

| Kobold device | e specific          |          |         |                     |             |                  |                            |
|---------------|---------------------|----------|---------|---------------------|-------------|------------------|----------------------------|
| Index         | Name                | Format   | Length  | Access <sup>1</sup> | Default     | Value / Range    | Remark [Unit]              |
| dec (hex)     |                     | (Offset) |         |                     | Value       |                  |                            |
| 64 (0x40)     | Device Specific Tag | String   | 16 Byte | rw                  |             |                  |                            |
| 90 (0x5A)     | Part Number         | String   | 8 Byte  | ro                  | Part Number |                  |                            |
| 100 (0x64)    | SP1/FH1             | UInt     | 16 Bit  | rw                  | 06005       | Q1 SP1: Setpoint | / FH1: High Limit Point    |
| 101 (0x65)    | RP1/FL1             | UInt     | 16 Bit  | rw .                | 06005       | Q1 RP1: Resetpo  | int / FL1: Low Limit Point |
| 102 (0x66)    | 001                 | UInt     | 8 Bit   | rw                  | 0 = Q1_Hno  | Q1 Function      |                            |
|               |                     |          |         |                     | 1 = Q1_Hnc  |                  |                            |
|               |                     |          |         |                     | 2 = Q1_Fno  |                  |                            |
|               |                     |          |         |                     | 3 = Q1_Fnc  |                  |                            |
|               |                     |          |         |                     | 4 = Q1_Eno  |                  |                            |
|               |                     |          |         |                     | 5 = Q1_Enc  |                  |                            |
| 103 (0x67)    | SimQ1               | UInt     | 8 Bit   | rw                  | 0 = Q1Norm  | Simulate Q1      |                            |
|               |                     |          |         |                     | 1 = Q10n    |                  |                            |
|               |                     |          |         |                     | 2 = Q1Off   |                  |                            |
| 104 (0x68)    | SP2/FH2             | UInt     | 16 Bit  | rw                  | 06005       | Q2 SP2: Setpoint | / FH2: High Limit Point    |
| 105 (0x69)    | RP2/FL2             | UInt     | 16 Bit  | rw                  | 06005       | Q2 RP2: Resetpoi | int / FL2: Low Limit Point |
| 106 (0x6A)    | 002                 | UInt     | 8 Bit   | rw                  | 0 = Q2_Hno  | Q2 Function      |                            |
|               |                     |          |         |                     | 1 = Q2_Hnc  |                  |                            |
|               |                     |          |         |                     | 2 = Q2_Fno  |                  |                            |
|               |                     |          |         |                     | 3 = Q2_Fnc  |                  |                            |
|               |                     |          |         |                     | 4 = Q2_Eno  |                  |                            |
|               |                     |          |         |                     | 5 = Q2_Enc  |                  |                            |

ro - read only, wo - write only, rw - read/write

| Kobold device specific |         |          |        |        |                                                                                                    |                                              |  |  |
|------------------------|---------|----------|--------|--------|----------------------------------------------------------------------------------------------------|----------------------------------------------|--|--|
| Index                  | Name    | Format   | Length | Access | Default                                                                                                    | Value / Range Remark [Unit]                  |  |  |
| dec (hex)              | 71/20   | (Offset) | 0.01   |        | Value                                                                                                    |                                              |  |  |
| 107 (0x6B)             | TYP2    | UInt     | 8 Bit  | rw     | 0 = Q2_PNP<br>1 = Q2_NPN<br>2 = Q2_DRV                                                                                                 | Q2 Output Driver                             |  |  |
| 108 (0x6C)             | SimQ2   | UInt     | 8 Bit  | rw     | 0 = Q2Norm<br>1 = Q2On<br>2 = Q2Off                                                                                                    | Simulate Q2                                  |  |  |
| 109 (0x6D)             | SP3/FH3 | UInt     | 16 Bit | rw     | 06005                                                                                                    | Q3 SP3: Setpoint / FH3: High Limit<br>Point  |  |  |
| 110 (0x6E)             | RP3/FL3 | UInt     | 16 Bit | rw     | 06005                                                                                                    | Q3 RP3: Resetpoint / FL3: Low<br>Limit Point |  |  |
| 111 (0x6F)             | OU3     | UInt     | 8 Bit  | rw     | 0 = Q3_Hno<br>1 = Q3_Hnc<br>2 = Q3_Fno<br>3 = Q3_Fnc<br>4 = Q3_Eno<br>5 = Q3_Enc                                                       | Q3 Function                                  |  |  |
| 112 (0x70)             | ТҮР3    | UInt     | 8 Bit  | rw     | 0 = Q3_PNP<br>1 = Q3_NPN<br>2 = Q3_DRV                                                                                                 | Q3 Output Driver                             |  |  |
| 113 (0x71)             | SimQ3   | UInt     | 8 Bit  | rw     | 0 = Q3Norm<br>1 = Q3On<br>2 = Q3Off                                                                                                    | Simulate Q3                                  |  |  |
| 114 (0x72)             | SP4/FH4 | UInt     | 16 Bit | rw     | 06005                                                                                                    | Q4 SP4: Setpoint / FH4: High Limit<br>Point  |  |  |
| 115 (0x73)             | RP4/FL4 | UInt     | 16 Bit | rw     | 06005                                                                                                    | Q4 RP4: Resetpoint / FL4: Low<br>Limit Point |  |  |
| 116 (0x74)             | OU4     | UInt     | 8 Bit  | rw     | 0 = Q4_Hno<br>1 = Q4_Hnc<br>2 = Q4_Fno<br>3 = Q4_Fnc<br>4 = Q4_Eno<br>5 = Q4_Enc                                                       | Q4 Function                                  |  |  |
| 117 (0x75)             | TYP4    | UInt     | 8 Bit  | rw     | 0 = Q4_PNP<br>1 = Q4_NPN<br>2 = Q4_DRV                                                                                                 | Q4 Output Driver                             |  |  |
| 118 (0x76)             | SimQ4   | UInt     | 8 Bit  | rw     | 0 = Q4Norm<br>1 = Q4On<br>2 = Q4Off                                                                                                    | Simulate Q4                                  |  |  |
| 119 (0x77)             | QAHIGH  | UInt     | 16 Bit | rw     | 06005                                                                                                    | QA High Limit Point                          |  |  |
| 120 (0x78)             | QALOW   | UInt     | 16 Bit | rw     | 06005                                                                                                    | QA Low Limit Point                           |  |  |
| 121 (0x79)             | QAPOL   | UInt     | 8 Bit  | rw     | 0 = QA_Nrm<br>1 = QA_Inv                                                                                                    | QA Polarity                                  |  |  |
| 122 (0x7A)             | QATYPE  | UInt     | 8 Bit  | rw     | 0 = 4-20mA<br>1 = 0-10V<br>2 = Auto<br>3 = Auto 4-20mA<br>4 = Auto 0-10V                                                               | QA Output Driver                             |  |  |
| 123 (0x7B)             | QAFail  | UInt     | 8 Bit  | rw     | 0 = 3.5 mA<br>1 = 21.5 mA                                                                                                    | QA Failure State                             |  |  |
| 124 (0x7C)             | SimCur  | UInt     | 8 Bit  | rw     | 1 = 21.500A<br>0 = SimOff<br>1 = 3.5mA<br>2 = 3.8mA<br>3 = 4.0mA<br>4 = 10.0mA<br>6 = 18.0mA<br>6 = 18.0mA<br>8 = 20.5mA<br>9 = 21.5mA | Simulate QA Current                          |  |  |
| 125 (0x7D)             | SimVol  | UInt     | 8 Bit  | rw     | 0 = SimOff<br>1 = 0.0V<br>2 = 2.0V<br>3 = 4.0V<br>4 = 6.0V<br>5 = 8.0V<br>6 = 10.0V<br>7 = 10.5V                                       | Simulate QA Voltage                          |  |  |
| 126 (0x7E)             | Dsp∨al  | UInt     | 8 Bit  | rw     | 0 = Distan<br>1 = Qa-Perc<br>2 = QaBarG<br>3 = QaSign<br>4 = QxSign                                                                    | Display Mode                                 |  |  |

| Kobold device             | specific          |                    |                 |        |                                                                            |                     |                                     |  |
|---------------------------|-------------------|--------------------|-----------------|--------|----------------------------------------------------------------------------|---------------------|-------------------------------------|--|
| Index<br>dec (hex)        | Name              | Format<br>(Offset) | Length          | Access | Default<br>Value                                                           | Value / Range       | Remark [Unit]                       |  |
|                           |                   |                    |                 |        | 6 = 600ms<br>10 = 1000ms<br>14 = 1400ms<br>20 = 2s<br>50 = 5s<br>100 = 10s |                     |                                     |  |
| 128 (0x80)                | SimLev            | UInt               | 8 Bit           | rw     | 0 = SimOff<br>1 = 0 %<br>2 = 25 %<br>3 = 50 %<br>4 = 75 %<br>5 = 100 %     | Simulate Level      |                                     |  |
| 205 (0xCD)                | Profile Version   | String             | 4 Byte          | ro     |                                                                            | 1                   |                                     |  |
| 300 (0x12C)               | Lock              | Bool               | 1 Bit           | rw     | talse = inactive<br>true = active                                          | Menu Password Pr    | otection                            |  |
| 301 (0X12D)               | Unit              | UINt               | 8 BIT           | rw     | 0 = mm<br>1 = inch                                                         | Display Level Unit  |                                     |  |
| 302 (0x12E)               | Offset            | UInt               | 16 Bit          | rw     | 0                                                                          | 03000               | Level Offset                        |  |
| 303 (0x12F)               | Mode              | UInt               | 8 Bit           | rw     | 0 = Pulse<br>1 = Foam                                                      | Algorithm Mode      |                                     |  |
| 304 (0x130)               | MeasMd            | UInt               | 8 Bit           | rw     | 0 = mode1<br>1 = HiSpd<br>2 = HiAcc<br>3 = mode2                           | Measuring Mode      |                                     |  |
| 305 <mark>(</mark> 0x131) | MaxCoL            | UInt               | 8 Bit           | rw     | 2 = 2cm/s<br>5 =5cm/s<br>10 = 10cm/s<br>50 = AnySpeed                      | Maximum Change (    | of Level                            |  |
| 310 (0x136)               | TrsHld            | UInt               | 16 Bit          | rw     | 100                                                                        | 20500               | Threshold for Pulse<br>Detection    |  |
| 311 (0x137)               | CalRng            | UInt               | 16 Bit          | rw     | 6005                                                                       | 956005              | AutCal Range                        |  |
| 312 (0x138)               | MaskZn            | UInt               | 16 Bit          | rw     | 0                                                                          | 06005               | Masked Zone Range                   |  |
| 313 (0x139)               | MaskTr            | UInt               | 16 Bit          | rw     | 50                                                                         | 10500               | Masking Threshold                   |  |
| 320 (0x140)               | Limit             | UInt               | 8 Bit           | rw     | 90                                                                         | 20100               | Foam Algorithm Detec-<br>tion Limit |  |
| 330 (0x14A)               | Length            | UInt               | 16 Bit          | rw     | 956005                                                                     | Probe Length        |                                     |  |
| 331 (0x14B)               | CblLen            | UInt               | 16 Bit          | rw     | 200350<br>0                                                                | Coaxial Cable Leng  | jth                                 |  |
| 332 (0x14C)               | Туре              | UInt               | 8 Bit           | rw     | 0 = Rod<br>1 = Rope                                                        | Probe Type          |                                     |  |
| 342 (0x156)               | CalSta            | UInt               | 8 Bit           | ro     | 0 = NoCal<br>1 = AutCal<br>2 = FomCal<br>3 = CalMis                        | Calibration Status  |                                     |  |
| 350 (0x15E)               | SigQa1            | UInt               | 8 Bit           | ro     | Signal Quality 1                                                           |                     |                                     |  |
| 351 (0x15F)               | SigQa2            | UInt               | 8 Bit           | ro     | Signal Quality 2                                                           |                     |                                     |  |
| 360 (0x160)               | Supply/olfage     | UInt               | 0 BIL<br>16 Bit | ro     | Sensor Supply                                                              | Voltage [V]         |                                     |  |
| 361 (0x169)               | SensorTemperature | Int                | 16 Bit          | ro     | Internal Electron                                                          | nics Temperature (° | CI                                  |  |
| 362 (0x16A)               | PowerUpCounter    | UInt               | 32 Bit          | ro     | Power Up Coun                                                              | ter                 | -1                                  |  |
| 363 (0x16B)               | OperatingTime     | UInt               | 32 Bit          | ro     | Run Time [s]                                                               |                     |                                     |  |
| 364 (0x16C)               | SystemMonitor     | Record             | 4 Byte          | ro     | System Monitor                                                             |                     |                                     |  |
| 1 (0x01)                  | SystemState       | Bit (0)            | 2 Bit           | ro     | 0 = FAILURE<br>1 = WARNING<br>2 = OK                                       |                     |                                     |  |
| 2 (0x02)                  | SC-Q2             | Bit (2)            | 1 Bit           | ro     | true = active<br>false = -                                                 | true = active       |                                     |  |
| 3 (0x03)                  | SC-Q3             | Bit (3)            | 1 Bit           | ro     | true = Active<br>false = -                                                 |                     |                                     |  |
| 4 (0x04)                  | SC-Q4             | Bit (4)            | 1 Bit           | ro     | true = Active<br>false = -                                                 |                     |                                     |  |
| 5 (0x05)                  | SC-Qa             | Bit (5)            | 1 Bit           | ro     | true = Active<br>false = -                                                 |                     |                                     |  |
| 6 (0x06)                  | QaOvf             | Bit (6)            | 1 Bit           | ro     | true = Active                                                              |                     |                                     |  |
| 7 (0x07)                  | reserved          | Bit (7)            | 1 Bit           | ro     | true = Active                                                              |                     |                                     |  |
| 8 (0x08)                  | reserved          | Bit (8)            | 1 Bit           | ro     | true = Active                                                              |                     |                                     |  |

| Kobold devic       | e specific   |                    |         |        |                              |                               |                  |
|--------------------|--------------|--------------------|---------|--------|------------------------------|-------------------------------|------------------|
| Index<br>dec (hex) | Name         | Format<br>(Offset) | Length  | Access | Default<br>Value             | Value / Range                 | Remark [Unit]    |
| 9 (0x09)           | InvEc        | Bit (9)            | 1 Bit   | ro     | true = Active<br>false = -   |                               | ·                |
| 10 (0x0A)          | Cable        | Bit (10)           | 1 Bit   | ro     | true = Active<br>false = -   | 1                             |                  |
| 11 (0x0B)          | Range        | Bit (11)           | 1 Bit   | ro     | true = Active<br>false = -   |                               |                  |
| 12 (0x0C)          | MaskZ        | Bit (12)           | 1 Bit   | ro     | true = Active<br>false = -   | 1                             |                  |
| 13 (0x0D)          | Temp         | Bit (13)           | 1 Bit   | ro     | true = Active<br>false = -   |                               |                  |
| 14 (0x0E)          | reserved     | Bit (14)           | 1 Bit   | ro     | true = Active<br>false = -   |                               |                  |
| 15 (0x0F)          | reserved     | Bit (15)           | 1 Bit   | ro     | true = Active<br>false = -   | 1                             |                  |
| 16 (0x10)          | reserved     | Bit (16)           | 1 Bit   | ro     | true = Active<br>false = -   |                               |                  |
| 17 (0x11)          | reserved     | Bit (17)           | 1 Bit   | ro     | true = Active<br>false = -   |                               |                  |
| 18 (0x12)          | reserved     | Bit (18)           | 1 Bit   | ro     | true = Active<br>false = -   | 1                             |                  |
| 19 (0x13)          | reserved     | Bit (19)           | 1 Bit   | ro     | true = Active<br>false = -   |                               |                  |
| 20 (0x14)          | reserved     | Bit (20)           | 1 Bit   | ro     | true = Active<br>false = -   |                               |                  |
| 365 (0x16D)        | MinimumLevel | UInt               | 16 Bit  | ro     | 06005                        | Minimum Level S<br>Last Reset | ince Power Up /  |
| 366 (0x16E)        | MaximumLevel | UInt               | 16 Bit  | ro     | 06005                        | Maximum Level S<br>Last Reset | Since Power Up / |
| 380 (0x17C)        | InputData    | Array              | 32 Byte | rw     | Unsigned<br>Integer8<br>[32] | Input Data                    |                  |
| 381 (0x17D)        | OutputData   | Array              | 32 Byte | ro     | Unsigned<br>Integer8<br>[32] | Output Data                   |                  |
| 382 (0x17E)        | UniqueID     | Array              | 8 Byte  | ro     | Unsigned<br>Integer8<br>[8]  | Unique Device II              | )                |
| 383 (0x17F)        | Reserved     | Array              | 8 Byte  | rw     | Unsigned<br>Integer8<br>[8]  | Reserved                      |                  |

#### 4. Standard Command

|                  | Access           | Value                                                                                                    | Name                                                                                                    | Remark [Unit]                                                                                                    |
|------------------|------------------|----------------------------------------------------------------------------------------------------|----------------------------------------------------------------------------------------------------|----------------------------------------------------------------------------------------------------|
| Standard Command | wo               | 130                                                                                                    | Restore Factory Settings                                                                                                    |                                                                                                    |
|                  |                  | 165                                                                                                    | Pulse_AutCal                                                                                                    |                                                                                                    |
|                  |                  | 166                                                                                                    | Pulse_AutoTune                                                                                                    |                                                                                                    |
|                  |                  | 167                                                                                                    | Pulse_Reset                                                                                                    |                                                                                                    |
|                  |                  | 170                                                                                                    | Foam_CalEmp                                                                                                    |                                                                                                    |
|                  |                  | 171                                                                                                    | Foam_CalMed                                                                                                    |                                                                                                    |
|                  |                  | 172                                                                                                    | Foam_Reset                                                                                                    |                                                                                                    |
|                  |                  | 180                                                                                                    | Reserved0                                                                                                    |                                                                                                    |
|                  |                  | 190                                                                                                    | Reset_LevelMinMax                                                                                                    |                                                                                                    |
|                  |                  | 200                                                                                                    | Reserved1                                                                                                    |                                                                                                    |
|                  |                  | 201                                                                                                    | Reserved2                                                                                                    |                                                                                                    |
|                  |                  | 202                                                                                                    | Reserved3                                                                                                    |                                                                                                    |
|                  |                  | 203                                                                                                    | Reserved4                                                                                                    |                                                                                                    |
|                  | Standard Command | Access Standard Command wo Standard Command I Standard Command I Standard Command I Standard Command I Standard Command I Standard I Standard I | Access         Value           Standard Command         wo         130           165         166           167         167           170         171           171         172           180         190           200         201           202         203 | AccessValueNameStandard Commandwo130Restore Factory Settings165Pulse_AutCal166Pulse_AutoTune167Pulse_Reset170Foam_CalEmp171Foam_CalMed172Foam_Reset180Reserved0190Reset_LevelMinMax200Reserved1201Reserved2202Reserved3203Reserved4 |

| 🛛 IO-Link    | OBOLD                                                                                                    |
|--------------|----------------------------------------------------------------------------------------------------|
|              | MANUFACTURER'S<br>DECLARATION OF<br>CONFORMITY                                                                                                    |
|              | We:                                                                                                    |
|              | Kobold Messring GmbH<br>Nordring 22-24<br>65719 Hofheim<br>Germany                                                                                                    |
|              | declare under our own responsibility that the product(s):                                                                                                    |
|              | NGR-XXXXXX (IO-Link Device)                                                                                                    |
|              | to which this declaration refers conform to:                                                                                                    |
|              | <ul> <li>IO-Link Interface and System Specification, V1.1,<br/>July 2013 (NOTE 1.2)</li> </ul>                                                                                                    |
|              | IO Device Description, V1.1, August 2011                                                                                                    |
|              | <ul> <li>IO-Link Interface and System Specification, V1.0,<br/>January 2009 (NOTE 1)</li> </ul>                                                                                                    |
|              | IO Device Description, V1.0.1, March 2010                                                                                                    |
|              | The conformity tests are documented in the test report:<br>IO-Link_Device_TestReport_NGR_Kobold_2015.11.06.pdf<br>IO-Link_PhysicalLayer_TestReport_NGR_Kobold_2015.01.12.pdf<br>IO-Link_Integration_TestReport_NGR_Kobold_2015.05.06.pdf |
|              | Issued at Hofheim, 15.04.2019                                                                                                    |
|              | K July poor Human                                                                                                    |
|              | Harald Peters Manfred Wenzel                                                                                                    |
|              | General Manager Proxy Holder                                                                                                    |
| Reproduction | n and all distribution without written authorization prohibited                                                                                                    |

 NOTE 1
 Relevant Test specification is V1.1, July 2014

 NOTE 2
 Additional validity in Corrigendum Package 2015

# 14 EU Declaration of Conformance

We, KOBOLD Messring GmbH, Hofheim-Ts, Germany, declare under our sole responsibility that the product:

# Level Sensor Model: NGR-XXXXXX

to which this declaration relates is in conformity with the standards noted below:

# EN 61326-2-3:2013

Electrical equipment for measurement, control and laboratory use - EMC requirements - Part 2-3: Particular requirements - Test configuration, operational conditions and performance criteria for transducers with integrated or remote signal conditioning

# EN 50581:2012

Technical documentation for the assessment of electrical and electronic products with respect to the restriction of hazardous substances

Also the following EU guidelines are fulfilled:

2014/30/EU EMC Directive

2011/65/EU RoHS

Hofheim, 11, May 2017

H. Peters General Manager

ppa. Willing

M. Wenzel Proxy Holder

Manufactured and sold by:

KOBOLD Instruments Inc 1801 Parkway View Drive Pittsburgh PA 15205-1422 Tel.: 412-788-2830 Fax: 412-788-4890 E-Mail: info@koboldusa.com Internet: www.koboldusa.com

Version: 01/0619